# 阿里云 云服务器 ECS

块存储

文档版本: 20190410

为了无法计算的价值 | [] 阿里云

# <u>法律声明</u>

阿里云提醒您在阅读或使用本文档之前仔细阅读、充分理解本法律声明各条款的内容。如果您阅读 或使用本文档,您的阅读或使用行为将被视为对本声明全部内容的认可。

- 您应当通过阿里云网站或阿里云提供的其他授权通道下载、获取本文档,且仅能用于自身的合法 合规的业务活动。本文档的内容视为阿里云的保密信息,您应当严格遵守保密义务;未经阿里云 事先书面同意,您不得向任何第三方披露本手册内容或提供给任何第三方使用。
- 未经阿里云事先书面许可,任何单位、公司或个人不得擅自摘抄、翻译、复制本文档内容的部分 或全部,不得以任何方式或途径进行传播和宣传。
- 3. 由于产品版本升级、调整或其他原因,本文档内容有可能变更。阿里云保留在没有任何通知或者 提示下对本文档的内容进行修改的权利,并在阿里云授权通道中不时发布更新后的用户文档。您 应当实时关注用户文档的版本变更并通过阿里云授权渠道下载、获取最新版的用户文档。
- 4. 本文档仅作为用户使用阿里云产品及服务的参考性指引,阿里云以产品及服务的"现状"、"有缺陷"和"当前功能"的状态提供本文档。阿里云在现有技术的基础上尽最大努力提供相应的介绍及操作指引,但阿里云在此明确声明对本文档内容的准确性、完整性、适用性、可靠性等不作任何明示或暗示的保证。任何单位、公司或个人因为下载、使用或信赖本文档而发生任何差错或经济损失的,阿里云不承担任何法律责任。在任何情况下,阿里云均不对任何间接性、后果性、惩戒性、偶然性、特殊性或刑罚性的损害,包括用户使用或信赖本文档而遭受的利润损失,承担责任(即使阿里云已被告知该等损失的可能性)。
- 5. 阿里云网站上所有内容,包括但不限于著作、产品、图片、档案、资讯、资料、网站架构、网站画面的安排、网页设计,均由阿里云和/或其关联公司依法拥有其知识产权,包括但不限于商标权、专利权、著作权、商业秘密等。非经阿里云和/或其关联公司书面同意,任何人不得擅自使用、修改、复制、公开传播、改变、散布、发行或公开发表阿里云网站、产品程序或内容。此外,未经阿里云事先书面同意,任何人不得为了任何营销、广告、促销或其他目的使用、公布或复制阿里云的名称(包括但不限于单独为或以组合形式包含"阿里云"、Aliyun"、"万网"等阿里云和/或其关联公司品牌,上述品牌的附属标志及图案或任何类似公司名称、商号、商标、产品或服务名称、域名、图案标示、标志、标识或通过特定描述使第三方能够识别阿里云和/或其关联公司)。
- 6. 如若发现本文档存在任何错误,请与阿里云取得直接联系。

# 通用约定

| 格式            | 说明                                    | 样例                                         |
|---------------|---------------------------------------|--------------------------------------------|
| •             | 该类警示信息将导致系统重大变更甚至<br>故障,或者导致人身伤害等结果。  | 禁止:<br>重置操作将丢失用户配置数据。                      |
| A             | 该类警示信息可能导致系统重大变更甚<br>至故障,或者导致人身伤害等结果。 | ▲ 警告:<br>重启操作将导致业务中断,恢复业务所需<br>时间约10分钟。    |
| Ê             | 用于补充说明、最佳实践、窍门等,不<br>是用户必须了解的内容。      | 道 说明:<br>您也可以通过按Ctrl + A选中全部文件。            |
| >             | 多级菜单递进。                               | 设置 > 网络 > 设置网络类型                           |
| 粗体            | 表示按键、菜单、页面名称等UI元素。                    | 单击 确定。                                     |
| courier<br>字体 | 命令。                                   | 执行 cd /d C:/windows 命令,进<br>入Windows系统文件夹。 |
| ##            | 表示参数、变量。                              | bae log listinstanceid<br>Instance_ID      |
| []或者[a b<br>] | 表示可选项,至多选择一个。                         | ipconfig [-all -t]                         |
|               | 表示必选项,至多选择一个。                         | <pre>swich {stand   slave}</pre>           |

# 目录

| 法律声明I                  |
|------------------------|
| 通用约定I                  |
| 1 什么是块存储1              |
| 2 块存储性能2               |
| 3 云盘9                  |
| 3.1 云盘和共享块存储9          |
| 3.2 云盘三副本技术11          |
| 3.3 ECS 云盘加密12         |
| 3.4 创建云盘15             |
| 3.4.1 创建按量付费云盘15       |
| 3.4.2 创建预付费云盘17        |
| 3.4.3 用快照创建云盘20        |
| 3.5 挂载云盘               |
| 3.6 分区格式化数据盘25         |
| 3.6.1 分区格式化大于2 TiB云盘25 |
| 3.7 查看云盘监控信息           |
| 3.8 扩容云盘34             |
| 3.8.1 云盘扩容概述34         |
| 3.8.2 扩容系统盘35          |
| 3.8.3 扩容数据盘_Windows 39 |
| 3.8.4 扩容数据盘_Linux42    |
| 3.9 回滚云盘               |
| 3.10 重新初始化云盘           |
| 3.11 更换系统盘             |
| 3.11.1 更换系统盘(非公共镜像)56  |
| 3.11.2 更换系统盘(公共镜像)59   |
| 3.12 转换云盘的计费方式64       |
| 3.13 卸载数据盘65           |
| 3.14 释放云盘67            |
| 4 本地盘                  |

# 1什么是块存储

概念

块存储是阿里云为云服务器ECS提供的块设备类型产品,具备高性能、低时延等特性。您可以像使 用物理硬盘一样格式化并建立文件系统来使用块存储,可满足绝大部分通用业务场景下的数据存储 需求。

阿里云为您的云服务器ECS提供了丰富的块存储产品类型,包括基于分布式存储架构的云盘、共享 块存储产品,以及基于物理机本地硬盘的本地盘产品。其中:

- · 云盘,是阿里云为云服务器ECS提供的数据块级别的块存储产品,采用 多副本的分布式机 制,具有低时延、高性能、持久性、高可靠等性能,可以随时创建或释放,也可以随时扩容。
- · 共享块存储,是一种支持多个ECS实例并发读写访问的数据块级存储设备,与云盘类似,采用 多副本的分布式机制,具有支持多实例并发访问、低时延、高性能、高可靠等特性,适用 于shared-everything架构下对块存储设备的共享访问场景。
- ・本地盘,是指基于云服务器ECS所在物理机(宿主机)上的本地硬盘设备,为对存储I/O性能、 海量存储性价比有极高要求的业务场景而设计的产品类型,为实例提供本地存储访问能力,根据 具体产品类型的不同,具有低时延、高随机IOPS、高吞吐量、高性价比等产品能力。

不同块存储的性能,请参考块存储性能。

块存储、对象存储、文件存储的区别

阿里云目前主要提供三种数据存储产品,分别是块存储、对象存储#OSS#和 文件存储#NAS#。

三者区别如下:

- · 块存储:是阿里云为云服务器ECS提供的块设备,高性能、低时延,满足随机读写,您可以像使 用物理硬盘一样格式化并建立文件系统来使用块存储。块存储可用于绝大部分通用业务场景下的 数据存储。
- · 对象存储(OSS):可以理解为一个海量的存储空间,适合存储互联网上产生的图片、短视频、 音频等海量非结构化数据。您可以通过API在任何时间、任何地点访问对象存储里的数据。常用 于互联网业务网站搭建、动静资源分离、CDN加速等业务场景。
- · 文件存储(NAS): 类似于对象存储,适合存储非结构化的海量数据。但是您需要通过标准的 文件访问协议访问这些数据,比如Linux系统需要使用Network File System(NFS)协议, Windows系统需要使用SMB(又称为CIFS)协议。您可以通过设置权限让不同的客户端同时 访问同一份文件。文件存储适合企业部门间文件共享、广电非线编、高性能计算、容器服务等业 务场景。

# 2 块存储性能

本文介绍云盘、共享块存储和本地盘的性能衡量指标,以及性能对比和性能测试方式。

性能指标

衡量块存储产品的性能指标主要包括: IOPS、吞吐量和访问时延。

 $\cdot$  IOPS

IOPS(Input/Output Operations per Second)是指每秒能处理的I/O个数,表示块存储 处理读写(输出/输入)的能力。如果要部署事务密集型应用,比如数据库类业务应用等典型场 景,需要关注IOPS性能。

常用的IOPS性能指标是随机操作和顺序操作,如下表所示。

| IOPS性能指<br>标 | 描述                 |              |
|--------------|--------------------|--------------|
| 总IOPS        | 每秒执行的I/O操作总次数。     |              |
| 随机读IOPS      | 每秒执行的随机读I/O操作的平均次数 | 对硬盘存储位       |
| 随机写IOPS      | 每秒执行的随机写I/O操作的平均次数 | 置的不连续访<br>问。 |
| 顺序读IOPS      | 每秒执行的顺序读I/O操作的平均次数 | 对硬盘存储位       |
| 顺序写IOPS      | 每秒执行的顺序写I/O操作的平均次数 | 置的连续访<br>问。  |

・吞吐量

吞吐量是指单位时间内可以成功传输的数据数量。

如果要部署大量顺序读写的应用,比如Hadoop离线计算型业务等典型场景,需要关注吞吐量。

・访问时延

访问时延是指块存储处理一个I/O需要的时间。

如果您的应用对时延比较敏感,比如数据库(过高的时延会导致应用性能下降或报错),建议您 使用ESSD云盘、SSD云盘、SSD共享块存储或本地SSD盘类产品。

如果您的应用更偏重存储吞吐能力,对时延相对不太敏感,比如Hadoop离线计算等吞吐密集型 应用,建议您使用本地HDD盘类产品,如d1或d1ne大数据型实例。

性能对比

块存储按照二进制单位计算,单位为GiB、KiB、TiB或者MiB。

# **〕** 说明:

二进制单位用于表示1024进位的数据大小。例如,1 GiB = 1024 MiB。

・ 云盘性能

四种云盘的性能对比如下表所示。

| 参数             | ESSD云盘                                      | SSD云盘                                      | 高效云盘                                        | 普通云盘***     |
|----------------|---------------------------------------------|--------------------------------------------|---------------------------------------------|-------------|
| 单盘最大容量         | 32768 GiB                                   | 32768 GiB                                  | 32768 GiB                                   | 2000 GiB    |
| 最大IOPS         | 1000000                                     | 25000*                                     | 5000                                        | 数百          |
| 最大吞吐量          | 4000 MBps                                   | 300 MBps*                                  | 140 MBps                                    | 30-40 MBps  |
| 单盘性能计算公<br>式** | IOPS = min{<br>1800 + 50 * 容<br>量, 1000000} | IOPS = min{<br>1800 + 30 * 容<br>量, 25000}  | IOPS = min{<br>1800 + 8 * 容量,<br>5000}      | 无           |
|                | 吞吐量 = min{<br>120 + 0.5 * 容量,<br>4000} MBps | 吞吐量 = min{<br>120 + 0.5 * 容量,<br>300} MBps | 吞吐量 = min{<br>100+ 0.15 * 容<br>量, 140} MBps | 无           |
| 数据可靠性          | 99.9999999%                                 | 99.99999999%                               | 99.9999999%                                 | 99.9999999% |
| API名称          | cloud_essd                                  | cloud_ssd                                  | cloud_effi<br>ciency                        | cloud       |

| 参数     | ESSD云盘                                                                                                    | SSD云盘                                                                                                    | 高效云盘                                   | 普通云盘***                                                                                                    |
|--------|----------------------------------------------------------------------------------------------------|----------------------------------------------------------------------------------------------------|----------------------------------------|----------------------------------------------------------------------------------------------------|
| 典型应用场景 | <ul> <li>OLTP数<br/>据库:如<br/>MySQL、<br/>PostgreSQL<br/>、Oracle、<br/>SQL Server<br/>等关系型数据<br/>库</li> <li>NoSQL数<br/>据库:如<br/>MongoDB<br/>、HBase、<br/>Cassandra等<br/>非关系型数据<br/>库</li> <li>ElasticSea<br/>rch分布式日<br/>志:ELK(<br/>Elasticsea<br/>rch、<br/>Logstash和<br/>Kibana)日<br/>志分析等</li> </ul> | <ul> <li>PostgreSQL<br/>、MySQL、<br/>Oracle、SQL<br/>Server等中大<br/>型关系数据库<br/>应用</li> <li>对数据可靠性<br/>要求高的中大<br/>型开发测试环<br/>境</li> </ul> | 对数据可靠性要<br>求高、中度性能<br>要求的中小型开<br>发测试应用 | <ul> <li>数据不被经常<br/>访问或者低I/<br/>O负载的应用<br/>场景(如果应<br/>用需要更高的<br/>I/O性能,建<br/>议使用SSD云<br/>盘)</li> <li>需要低成本并<br/>且有随机读写<br/>I/O的应用环<br/>境</li> </ul> |

\* SSD云盘的性能因数据块大小而异,数据块越小,吞吐量越小,IOPS越高,如下表所示。只 有挂载到I/O优化的实例时,SSD云盘才能获得期望的IOPS性能。挂载到非I/O优化的实例时, SSD云盘无法获得期望的IOPS性能。

| 数据块大小  | IOPS最大值 | 吞吐量       |
|--------|---------|-----------|
| 4 KiB  | 约25000  | 约100 MBps |
| 16 KiB | 约17200  | 约260 MBps |
| 32 KiB | 约9600   | 约300 MBps |

| 数据块大小  | IOPS最大值 | 吞吐量       |
|--------|---------|-----------|
| 64 KiB | 约4800   | 约300 MBps |

\*\* 单盘性能计算公式说明:

- 以单块SSD云盘最大IOPS计算公式为例说明:起步1800 IOPS,每GiB增加30 IOPS,最高 25000 IOPS。
- 以单块SSD云盘最大吞吐量计算公式为例说明:起步120 MBps,每GiB增加0.5 MBps,上限为 300 MBps的吞吐量。

不同云盘的单路随机写访问时延如下:

- ESSD云盘: 0.2 ms
- SSD云盘: 0.5-2 ms
- 高效云盘: 1-3 ms
- 普通云盘: 5-10 ms
- \*\*\* 普通云盘属于上一代云盘产品,目前已经逐步停止售卖。请根据业务实际需求,选择高效云 盘、SSD云盘等其他类型的云盘产品。
- ・共享块存储性能

2种共享块存储的性能对比如下表所示。

| 参数           | SSD共享块存储                               | 高效共享块存储                                |
|--------------|----------------------------------------|----------------------------------------|
| 最大容量         | - 単盘: 32768 GiB<br>- 単个实例: 最大128 TiB   | - 単盘: 32768 GiB<br>- 単个实例: 最大128 TiB   |
| 最大随机读写IOPS** | 30000                                  | 5000                                   |
| 最大顺序读写吞吐量**  | 512 MBps                               | 160 MBps                               |
| 单盘性能计算公式**   | IOPS = min{1600 + 40 * 容量,<br>30000}   | IOPS = min{1000 + 6 * 容量,<br>5000}     |
|              | 吞吐量 = min{100 + 0.5 * 容量,<br>512} MBps | 吞吐量 = min{50 + 0.15 * 容量,<br>160} MBps |

| 参数     | SSD共享块存储                                                                           | 高效共享块存储  |
|--------|------------------------------------------------------------------------------------|----------|
| 典型应用场景 | <ul> <li>Oracle RAC</li> <li>SQL Server</li> <li>故障转移集群</li> <li>服务器高可用</li> </ul> | 服务器高可用架构 |

\*最大IOPS和吞吐量是在2个或2个以上实例同时压测裸设备能达到的性能数值。

\*\* 单盘性能计算公式说明:

- 以单块SSD共享块存储最大IOPS计算公式为例:起步1600 IOPS,每GiB增加40 IOPS,最高30000 IOPS。
- 以单块SSD共享块存储最大吞吐量计算公式为例:起步100 MBps,每GiB增加0.5 MBps, ,上限为512 MBps的吞吐量。

不同共享块存储的单路访问时延如下:

- SSD共享块存储: 0.5-2 ms
- 高效共享块存储: 1-3 ms
- ・本地盘性能

本地盘的性能信息,请参见本地盘。

#### 性能测试

Linux实例和Windows实例都推荐使用FIO工具测试块存储性能。

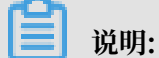

您也可以使用其他工具测试块存储性能,但不同工具测试出来的硬盘基准性能会有差

异,如dd、sysbench、iometer等工具可能会受到测试参数配置和文件系统影响,难以反映真实的磁盘性能。

本文以Linux实例和FIO为例,说明如何使用FIO测试块存储性能。在进行测试前,请确保块存储 设备已经4 KiB对齐。

🔒 警告:

测试裸盘可以获得真实的块存储盘性能,但直接测试裸盘会破坏文件系统结构,请在测试前提前做 好数据备份。建议您只在新购无数据的ECS实例上使用工具测试块存储性能,避免造成数据丢失。 ·测试随机写IOPS,运行以下命令:

fio -direct=1 -iodepth=128 -rw=randwrite -ioengine=libaio -bs=4k size=1G -numjobs=1 -runtime=1000 -group\_reporting -filename=iotest name=Rand\_Write\_Testing

·测试随机读IOPS,运行以下命令:

fio -direct=1 -iodepth=128 -rw=randread -ioengine=libaio -bs=4k size=1G -numjobs=1 -runtime=1000 -group\_reporting -filename=iotest name=Rand\_Read\_Testing

·测试顺序写吞吐量,运行以下命令:

fio -direct=1 -iodepth=64 -rw=write -ioengine=libaio -bs=1024k -size
=1G -numjobs=1 -runtime=1000 -group\_reporting -filename=iotest -name
=Write\_PPS\_Testing

・ 测试顺序读吞吐量,运行以下命令:

fio -direct=1 -iodepth=64 -rw=read -ioengine=libaio -bs=1024k -size= 1G -numjobs=1 -runtime=1000 -group\_reporting -filename=iotest -name= Read\_PPS\_Testing

| 参数                   | 说明                                                                                                    |
|----------------------|----------------------------------------------------------------------------------------------------|
| -direct=1            | 表示测试时忽略I/O缓存,数据直写。                                                                                                    |
| -iodepth=128         | 表示使用AIO时,同时发出I/O数的上限为128。                                                                                                    |
| -rw=randwrite        | 表示测试时的读写策略为随机写(random writes)。作其它测试时可以设<br>置为:<br>· randread(随机读random reads)<br>· read(顺序读sequential reads)<br>· write(顺序写sequential writes)<br>· randrw(混合随机读写mixed random reads and writes)                                                                                        |
| -ioengine=<br>libaio | <ul> <li>表示测试方式为libaio(Linux AIO,异步I/O)。应用程序使用I/O通常有两种方式:</li> <li>同步</li> <li>同步的I/O一次只能发出一个I/O请求,等待内核完成才返回。这样对于单个线程iodepth总是小于1,但是可以透过多个线程并发执行来解决。通常会用16-32根线程同时工作将iodepth塞满。</li> <li>异步</li> <li>异步</li> <li>新步的I/O通常使用libaio这样的方式一次提交一批I/O请求,然后等待一批的完成,减少交互的次数,会更有效率。</li> </ul> |

下表以测试随机写IOPS的命令为例,说明命令中各种参数的含义。

| 参数                               | 说明                                                                                                    |
|----------------------------------|----------------------------------------------------------------------------------------------------|
| -bs=4k                           | 表示单次I/O的块文件大小为4 KB。未指定该参数时的默认大小也是4 KB。<br>测试IOPS时,建议将bs设置为一个比较小的值,如本示例中的4k。<br>测试吞吐量时,建议将bs设置为一个较大的值,如本示例中的1024k。 |
| -size=1G                         | 表示测试文件大小为1 GiB。                                                                                                   |
| -numjobs=1                       | 表示测试线程数为1。                                                                                                    |
| -runtime=1000                    | 表示测试时间为1000秒。如果未配置,则持续将前述-size指定大小的文件,以每次-bs值为分块大小写完。                                                             |
| -group_repo<br>rting             | 表示测试结果里汇总每个进程的统计信息,而非以不同job汇总展示信息。                                                                                |
| -filename=<br>iotest             | 指定测试文件的名称,比如iotest。测试裸盘可以获得真实的硬盘性能,但直<br>接测试裸盘会破坏文件系统结构,请在测试前提前做好数据备份。                                            |
| -name=<br>Rand_Write<br>_Testing | 表示测试任务名称为Rand_Write_Testing,可以随意设定。                                                                               |

# 3 云盘

### 3.1 云盘和共享块存储

云盘和共享块存储,是阿里云为云服务器ECS提供的数据块级别的块存储产品,具有低时延、高性能、持久性、高可靠等特点,采用 分布式三副本机制,为ECS实例提供99.9999999%的数据可靠性保证。支持在可用区内自动复制您的数据,防止意外硬件故障导致的数据不可用,保护您的业务免于组件故障的威胁。就像硬盘一样,您可以对挂载到ECS实例上的云盘和共享块存储做分区、格式化、创建文件系统等操作,并对数据进行持久化存储。

您可以根据业务需要随时扩容云盘和共享块存储。具体操作,请参见 扩容数据盘 和 离线扩 容云盘。您也可以为云盘和共享块存储创建快照,备份数据。关于快照的更多信息,请参见 #unique\_18。

云盘和共享块存储的主要区别,在于是否可同时挂载到多台ECS实例上进行读写访问。区别如下:

- ·云盘:一块云盘只能挂载到同一地域、同一可用区的一台ECS实例。
- ·共享块存储:一块共享块存储最多可以同时挂载到同一地域、同一可用区的8台ECS实例。

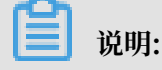

共享块存储目前处于公测阶段,您可以 提交工单 申请公测资格。

#### 云盘

・根据性能分类

- ESSD云盘:阿里云全新推出的超高性能云盘产品。基于新一代分布式块存储架构,结
   合25GE网络和RDMA技术,为您提供单盘高达100万的随机读写能力和更低的单路时延能力。ESSD云盘当前处于公测阶段,更多信息,请参见 ESSD云盘FAQ。
- SSD云盘:具备稳定的高随机读写性能、高可靠性的高性能云盘产品。
- 高效云盘: 具备高性价比、中等随机读写性能、高可靠性的云盘产品。
- 普通云盘:具备高可靠性、一般随机读写性能的云盘产品。

根据用途分类

- 系统盘:生命周期与系统盘所挂载的ECS实例相同,随实例一起创建和释放。不可共享访问。系统盘可选的容量范围与实例所选的镜像有关:

■ Linux (不包括CoreOS) + FreeBSD: 20 GiB~500 GiB

■ CoreOS: 30 GiB ~ 500 GiB

■ Windows: 40 GiB ~ 500 GiB

- 数据盘:可以与ECS实例同时创建,也可以单独创建,不可共享访问。与ECS实例同时创建的数据盘,生命同期与实例相同,随实例一起创建和释放。单独创建的数据盘,可以单独释放,也可以设置为随ECS实例一起释放。数据盘的性能由云盘类型决定,详细信息,请参见块存储性能。

作数据盘用时,云盘与共享块存储共享数据盘配额,即一台实例最多挂载16块数据盘。

共享块存储

共享块存储是一种支持多台ECS实例并发读写访问的数据块级存储设备,具备多并发、高性能、高 可靠等特性,数据可靠性可以达到 99.9999999%。单块共享块存储最多可以同时挂载到8台ECS实 例。

共享块存储只能作数据盘用,只能单独创建,可以共享访问。您可以设置共享块存储与挂载的ECS 实例一起释放。

根据性能不同,共享块存储可以分为:

- · SSD共享块存储:采用固态硬盘作为存储介质,能够提供稳定的高随机I/O、高数据可靠性的高性能存储。
- · 高效共享块存储:采用固态硬盘与机械硬盘的混合介质作为存储介质。

挂载到实例上时,共享块存储与云盘共享数据盘配额,即一台实例最多挂载16块数据盘。

更多共享块存储的信息,请参见 共享块存储FAQ。

#### 计费

共享块存储目前处于免费公测阶段,不收费。

云盘的计费方式与创建方式有关:

- · 随包年包月实例一起创建的云盘,需要先付费再使用。更多计费信息,请参见 包年包月。
- ・随按量付费实例一起创建的云盘,以及单独创建的云盘,均采用按量付费方式计费。更多计费信息,请参见按量付费。

您可以使用不同的方式转换云盘的计费方式,如下表所示。

| 计费方式转换                                               | 功能       | 生效时间      | 适用的云盘                                  |
|------------------------------------------------------|----------|-----------|----------------------------------------|
| 包年包月—>按量付费                                           | 续费降配     | 在新的计费周期生效 | 包年包月实例上挂载的<br>包年包月数据盘。不能<br>变更系统盘的计费方式 |
| 按量付费—>包年包月 升级 7 分支 7 分支 7 分支 7 分支 7 分支 7 分支 7 分支 7 分 | 升级配置     | 立即生效      | 包年包月实例上挂载的<br>按量付费数据盘。不能<br>变更系统盘的计费方式 |
|                                                      | 按量付费转预付费 |           | 按量付费实例上挂载的<br>系统盘和数据盘                  |

#### 相关操作

您可以对云盘执行以下操作:

- ·如果您 单独创建了云盘作为数据盘,需要先在控制台上 挂载云盘,再登录ECS实例 分区格式化数据盘。
- ·如果您想加密存储在云盘上的数据,可以加密云盘。
- ・如果您的系统盘容量不足,可以 离线扩容云盘。
- ·如果您的数据盘容量不足,可以扩容数据盘。
- ·如果您想更换操作系统,可以更换系统盘。
- ・如果您想备份云盘的内容,可以为云盘 手动创建快照 或者 为硬盘设置自动快照策略 按时自动创 建快照。
- ・如果您想在一台实例上使用另一台实例的操作系统和数据环境信息,可以使用后者的系统盘快照创建自定义镜像。
- ·如果您想将云盘恢复到某份快照时的状态,可以使用快照 回滚云盘。
- ·如果您想将云盘恢复到创建时的状态,可以<u>重新初始化云盘</u>。
- ·如果您不再需要一块作数据盘用的按量付费云盘,可以 <del>卸载数据盘</del> 并 释放云盘。
- ・如果您不再需要一块预付费云盘,可以将它 转为按量付费云盘 后,再 卸载数据盘 并 释放云 盘。

更多云盘的操作,请参见<sub>《用户指南》</sub>的 云盘 章节。

# 3.2 云盘三副本技术

阿里云分布式文件系统为ECS提供稳定、高效、可靠的数据随机访问能力。

您对云盘的读写最终都会被映射为对阿里云数据存储平台上的文件的读写。阿里云提供一个扁平的线性存储空间,在内部会对线性地址进行切片,一个分片称为一个Chunk。对于每一个Chunk

,阿里云会复制出三个副本,并将这些副本按照一定的策略存放在集群中的不同节点上,保证您数 据的可靠。

#### 三份副本的原理

在阿里云数据存储系统中,有三类角色,分别称为Master、Chunk Server和Client。您的一个写操作,经过层层转换,最终会交由Client来执行,执行过程简要说明如下:

1. Client计算出这个写操作对应的Chunk。

2. Client向Master查询该Chunk的三份副本的存放位置。

- 3. Client根据Master返回的结果,向这3个Chunk Server发出写请求。
- 4. 如果三份都写成功, Client向您返回成功; 反之, Client向您返回失败。

Master的分布策略会综合考虑集群中所有Chunk Server的硬盘使用情况、交换机的分布情况、 电源供电情况、机器负载情况,尽量保证一个Chunk的所有副本分布在不同机架下的不同Chunk Server上,有效防止由于一个Chunk Server或一个机架的故障导致的数据不可用。

#### 数据保护机制

当有数据节点损坏,或者某个数据节点上的部分硬盘发生故障时,集群中部分Chunk的有效副本数 就会小于3。一旦发生这种情况,Master就会发起复制机制,在Chunk Server之间复制数据,使 集群中所有Chunk的有效副本数达到3份。

综上所述,对云盘上的数据而言,所有用户层面的操作都会同步到底层三份副本上,无论是新增、 修改还是删除数据。这种模式,能够保障您数据的可靠性和一致性。

如果ECS实例由于病毒感染、人为误删除或黑客入侵等软故障原因造成数据丢失,需要采用备 份、快照 等技术手段来解决。任何一种技术都不可能解决全部的问题,因地制宜地选择合适的数据 保护措施,才能为您宝贵的业务数据筑起一道坚实的防线。

### 3.3 ECS 云盘加密

本文中的云盘指代 云盘 和 共享块存储。下文中统一简称为 云盘,除非特别指出。

#### 什么是 ECS 云盘加密

当您的业务因为业务需要或者认证需要,要求您对您存储在云盘上的数据进行加密,阿里云 ECS 云 盘加密功能能对云盘加密,为您提供了一种简单的安全的加密手段,能够对您新创建的云盘进行加 密处理。您无需构建、维护和保护自己的密钥管理基础设施,您也无需更改任何已有的应用程序和 运维流程,无需做额外的加解密操作,云盘加密功能对于您的业务是无感的。 加密解密的过程对于云盘的性能几乎没有衰减。关于性能测试方式,请参见块存储性能。

在创建加密云盘并将其挂载到 ECS 实例后,将对以下类型的数据进行加密:

・ 云盘中的数据

· 云盘和实例间传输的数据(实例操作系统内数据不再加密)

·加密云盘创建的所有快照(加密快照)

加密解密是在 ECS 实例所在的宿主机上进行的,对从 ECS 实例传输到云盘的数据进行加密。

ECS 云盘加密支持所有在售云盘(普通云盘、高效云盘、SSD 云盘和 ESSD 云盘)和共享块存储(高效共享块存储和SSD共享块存储)。

ECS 云盘加密支持所有在售的实例规格。所有地域都支持云盘的加密。

#### ECS 云盘加密的依赖

ECS 云盘加密功能依赖于同一地域的密钥管理服务(Key Management Service, KMS),但是 您无需到密钥管理服务控制台做额外的操作,除非您有单独的 KMS 操作需求。

首次使用 ECS 云盘加密功能(在 ECS 实例售卖页或者独立云盘售卖页)时,需要根据页面提示授 权开通密钥管理服务(KMS),否则将无法购买带有加密云盘的实例或者加密的独立云盘。

如果通过 API 或者 CLI 使用 ECS 云盘加密功能,比如 #unique\_39、#unique\_40,您需要先在阿里 云网站上开通密钥管理服务。

当您在一个地域第一次使用加密盘时, ECS 系统会为您在密钥管理服务(KMS)中的使用地域 自动创建一个专为 ECS 使用的用户主密钥(Customer Master Key, CMK),这个用户主密 钥,您将不能删除,您可以在密钥管理服务控制台上查询到该用户主密钥。

ECS 云盘加密的密钥管理

ECS 云盘加密功能会为您处理密钥管理。每个新创建云盘都使用一个唯一的 256 位密钥(来自于用 户主密钥)加密。此云盘的所有快照以及从这些快照创建的后续云盘也关联该密钥。这些密钥受阿 里云密钥管理基础设施的保护(由密钥管理服务提供),这将实施强逻辑和物理安全控制以防止未 经授权的访问。您的数据和关联的密钥使用行业标准的 AES-256 算法进行加密。

您无法更改与已经加密了的云盘和快照关联的用户主密钥(CMK)。

阿里云整体密钥管理基础设施符合(NIST) 800-57 中的建议,并使用了符合 (FIPS) 140-2 标准的 密码算法。

每个阿里云 ECS 账号在每个地域都具有一个唯一的用户主密钥(CMK),该密钥与数据分开,存储在一个受严格的物理和逻辑安全控制保护的系统上。每个加密盘及其后续的快照都使用云盘粒度唯一的加密密钥(从该用户该地域的用户主密钥创建而来),会被该地域的用户主密钥(CMK)加

密。云盘的加密密钥仅在您的 ECS 实例所在的宿主机的内存中使用,永远不会以明文形式存储在任何永久介质(如云盘)上。

费用

ECS 不对云盘加密功能收取额外的费用。

ECS 为您在每个地域创建的用户主密钥(CMK)属于服务密钥,不收取额外费用,也不占用您在 每个地域的主密钥数量限制。

您对云盘的任何读写操作(例如 mount/umount、分区、格式化等)都不会产生费用。凡是涉及 云盘本身的管理操作(见下面列表),无论是通过 ECS 管理控制台还是通过 API,均会以 API 的 形式使用到密钥管理服务(KMS),将会记入到您在该地域的 KMS 服务 API 调用次数。

对加密云盘的管理操作包括:

- ・ 创建加密盘(#unique\_39 或 #unique\_40)
- ・ 挂载 (#unique\_41)
- ・ 卸载 (DetachDisk)
- · 创建快照(#unique\_43)
- ・回滚云盘(#unique\_44)
- ・重新初始化云盘(#unique\_45)

#### 如何创建加密的云盘

- 目前, ECS 云盘加密功能只支持云盘。您可以通过不同渠道创建加密云盘:
- ・通过购买实例页面:
  - 勾选加密选项, 创建加密的空盘。
  - 选择加密快照来创建云盘。
- ・通过 API 或 CLI:
  - 指定参数 DataDisk.n.Encrypted (#unique\_39) 或者 Encrypted (#unique\_40) 为 true。
  - 在 CreateInstance 或 CreateDisk 中,指定加密快照的 SnapshotId。

#### 数据加密状态的转换

已经存在的 非加密盘,不能直接转换成 加密盘。同样的,已经存在的 加密盘,不能直接转换成 非 加密盘。 已经存在的 非加密盘产生的快照,不能直接转换成 加密快照。同样的,已经存在的 加密盘产生的 快照,不能直接转换成 非加密快照。

所以,如果您需要对现有数据 非加密状态 转换为 加密状态,阿里云推荐用 Linux 下的 rsync 命 令或者 Windows 下的 robocopy 命令将数据从 非加密盘 上复制到(新创建的) 加密盘 上。

如果您需要对现有数据 加密状态 转换为 非加密状态,则用 Linux 下的 rsync 命令或者 Windows 下的 robocopy 命令将数据从 加密盘 上复制到(新创建的) 非加密盘 上。

#### 限制

ECS 云盘加密有如下限制:

- ·只能加密云盘,不能加密本地盘。
- ·只能加密数据盘,不能加密系统盘。
- ·已经存在的非加密盘,不能直接转换成加密盘。
- · 已经加密的云盘, 也不能转换为非加密云盘。
- ·已经存在的非加密盘产生的快照,不能直接转换成加密快照。
- ·加密快照不能转换为非加密快照。
- ・不能共享带有加密快照的镜像。
- 不能跨地域复制带有加密快照的镜像。
- 不能导出带有加密快照的镜像。
- ・每个地域每个用户无法自己选择用户主密钥 CMK,由系统为您生成。
- ・每个地域 ECS 系统创建的用户主密钥(CMK),用户不能删除,但不收费用。
- ・不支持在云盘加密后更换该云盘用于加解密的关联的用户主密钥。

# 3.4 创建云盘

### 3.4.1 创建按量付费云盘

您可以通过控制台云盘管理页面或者API接口单独创建云盘,增加系统的存储空间。本文介绍如何 在ECS控制台上单独创建一个按量付费的云盘。

#### 注意事项

创建云盘前,您需要了解以下信息:

・通过 ECS管理控制台 云盘 页面只能创建数据盘,不能创建系统盘。

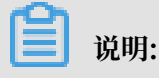

您可以在创建按量计费ECS实例时同时创建云盘作为数据盘。通过这种方式创建的云盘,计费 方式与实例的计费方式相同。

- ·您可以创建全新的空云盘,也可以 <u>用快照创建云盘</u>。
- ・每个账号在所有地域创建作数据盘用的按量付费云盘限额 = 该账号在所有地域的按量付费实例数量\*5。详细信息,请参见使用限制。
- · 目前云服务器ECS不支持合并多块云盘。云盘创建后,每块云盘都是独立个体,无法通过格式化 将多块云盘空间合并到一起。建议您提前做好云盘数量和容量的规划。
- · 已创建的多块云盘,不建议做LVM(Logical Volume Manager)等逻辑卷。因为快照只能针 对独立的每个云盘创建,使用LVM后,使用快照回滚云盘时会造成数据差异。
- · 创建后,您可以转换云盘的计费方式:
  - 如果云盘挂载在包年包月实例上,通过预付费实例升级配置将按量付费云盘转换为包年包月
     云盘。
  - 如果云盘挂载在按量付费实例上,通过按量付费转预付费将按量付费云盘转为包年包月云盘。
- ·通过这种方式创建的云盘,只要未转换计费方式,您能随时 <del>卸载数据盘</del> 并 释放云盘。

#### 前提条件

创建云盘前,您必须确认以下信息:

- ・需要挂载云盘的实例所在的地域和可用区。<u>挂载云盘</u>时,实例与云盘必须在同一个地域和可用
   区。
- ·云盘是否需要加密。详细信息,请参见 ECS云盘加密。

操作步骤

- 1. 登录 ECS管理控制台。
- 2. 在左侧导航栏中, 单击存储 > 云盘。
- 3. 在 磁盘列表 页右上角,单击 创建云盘 进入 创建 页面。
- 4. 选择地域和可用区。

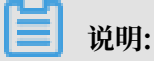

挂载云盘时,实例与云盘必须在同一个地域和可用区。

5. 选择云盘的类型、大小,确认是否加密,并设置购买量。您也可以选择用快照创建云盘。

| ▲ 云盘 | SSD云盘 V          | 20           | GiB 2400 IOPS | 加密 | 用快照创建磁盘                                    |
|------|------------------|--------------|---------------|----|--------------------------------------------|
|      | 如何选择 SSD云盘 / 高效云 | 盘/普通云盘,请看;   | 羊细说明>         |    |                                            |
|      | 购买量:             | 1            | 块             |    |                                            |
|      |                  | 还可以开通 1249 块 | ,已开通1块        |    |                                            |
|      | 名称:              | 请输入云盘名称      |               |    | 2-128个字符,以大小写字母或中文开头,可包含数字、","、"_"、":"或"-" |
|      | 描述:              | 请输入云盘描述      |               |    | 长度为2-256个字符,不能以http://或https://开头          |
|      |                  |              |               |    |                                            |

6. 确认当前配置和 配置费用。

7. 单击确认订单,并根据页面引导完成创建。

创建成功后,回到 磁盘列表 页,刷新列表,您可以看到新建的云盘,磁盘状态 显示为 待挂载。

后续操作

挂载云盘。

相关 API

单独创建云盘: #unique\_40

随实例一起创建云盘: #unique\_51 或 #unique\_39

### 3.4.2 创建预付费云盘

您可以在控制台为预付费实例单独创建预付费云盘来增加系统的存储空间。

注意事项

创建云盘前,您需要了解以下信息:

·通过ECS管理控制台的实例页面为预付费实例创建的预付费云盘,此云盘采用预付费#包年包 月#方式计费,只能作数据盘使用。

📃 说明:

您可以在创建预付费ECS实例的同时添加云盘作为数据盘。通过这种方式创建的云盘,计费方式与实例的计费方式相同。

- ·您可以创建全新的空云盘,也可以用快照单独创建云盘。具体操作,请参见创建按量付费云盘和用快照创建云盘。
- · 目前ECS不支持合并多块云盘。云盘创建后,每块云盘都是独立个体,无法通过格式化将多块云 盘空间合并到一起。建议您提前做好云盘数量和容量的规划。

- · 已创建的多块云盘,不建议做LVM(Logical Volume Manager)等逻辑卷。因为快照只能针 对独立的每个云盘创建,使用LVM后,使用快照回滚云盘时会造成数据差异。
- ・通过这种方式创建的云盘,不支持直接<sub>卸载数据盘</sub>。云盘到期时间和实例一致,随实例一起释放。

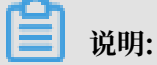

如果想要释放云盘,您可以先将预付费云盘转换为按量付费云盘,再卸载并释放云盘。

操作步骤

- 1. 登录 ECS管理控制台。
- 2. 在左侧导航栏中,单击实例。

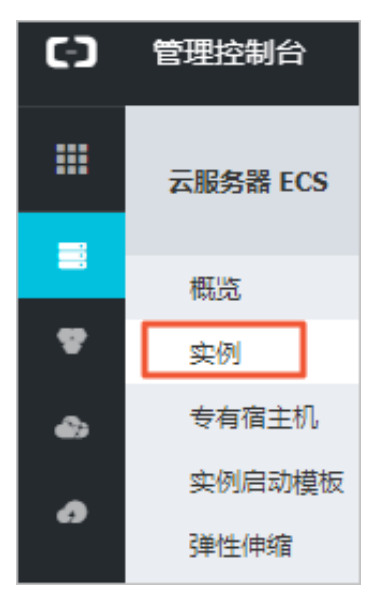

找到需要添加预付费云盘的预付费实例,在操作栏中,单击更多 > 资源变配 > 添加预付费云盘。

| The second       | 管理  <br>续费 | 升降配<br>更多 ▼ |
|------------------|------------|-------------|
|                  | 购买相同配置     |             |
|                  | 实例状态       |             |
| 1条, 毋贝显示: 20 ▼ 条 | 实例设置       |             |
| 预付费转按量付费         | 密码/密钥      |             |
| 添加预付费云盘          | 资源变配       |             |
|                  | 磁盘和镜像      | Þ           |

- 4. 在云盘区域框中,填写以下几项:
  - ·云盘类型:在下拉框中选择需要新建的云盘类型。
  - ·云盘容量:在文本框中输入要添加的云盘容量。可填容量范围为20GiB到32768GiB。
  - ·云盘加密:如果您需要为添加的#unique\_54,勾选加密。
  - · 购买量: 在文本框中输入要添加的云盘的数量。

# 

单实例数据盘数量(包括云盘和共享块存储)最多为16块。

- ・ 云盘名称:可选项。可在文本框中输入要添加的云盘名称。名称长度为 [2, 128] 个英文或中 文字符,可以包含数字、点号(.)、半角冒号(:)、下划线(\_)或者连字符(-)。
- ・ 云盘描述:可选项。可在文本框中输入要添加的云盘的描述信息。描述信息长度为 [2, 256] 个英文或中文字符,不能以 http:// 和 https:// 开头。
- ·如果您需要用快照创建云盘,单击用快照创建磁盘。

| ▲ 云盘 | SSD云盘 V         | 20 GiB 2400 IOPS 加密 用快照创建磁盘                |
|------|-----------------|--------------------------------------------|
|      | 如何选择 SSD云盘 / 高效 | 云盘 / 普通云盘 , 请看 详细说明>                       |
|      | 购买量:            | 1 块                                        |
|      |                 | 还可以挂载 16 块,已挂载 0 块                         |
|      | 名称:             | 请输入云盘名称                                    |
|      |                 | 2-128个字符,以大小写字母或中文开头,可包含数字、","、"_"、";"或"-" |
|      | 描述:             | 请输入云盘描述                                    |
|      |                 | /////////////////////////////////////      |

- 5. 勾选《云服务器ECS服务条款》。
- 6. 单击确认订单。
- 7. 单击创建订单。
- 8. 选择支付方式并单击确认支付以完成创建。
- 9. 单击管理控制台,在实例列表中单击添加了预付费云盘的实例名称。

#### 10.单击本实例磁盘,在磁盘列表中可找到新添加的预付费云盘。

| 实例详情              | ð  | disktest  |    |                |                |                        |                  |                |                |             | C                                     |
|-------------------|----|-----------|----|----------------|----------------|------------------------|------------------|----------------|----------------|-------------|---------------------------------------|
| 本实例磁盘<br>本实例快照    | 磁盘 | 建列表       |    |                |                |                        |                  |                |                | 创建云         | 盘 挂载云盘                                |
| 本实例安全组<br>本实例安全防护 |    | 磁曲ID/磁曲名称 | 标签 | 磁盘种类<br>(全部) ▼ | 磁盘状态<br>(全部) ▼ | 付 <u>费类型</u><br>(全部) ▼ | 可卸載<br>(全部)<br>▼ | 可用区            | 磁盘属性<br>(全部) ▼ | 已加密/<br>未加密 | #2011년<br>동안                          |
| <u>-</u>          |    | 0         | ۲  | SSD云盘<br>20GB  | 使用中            | 包年包月                   | 不支持              | 北京<br>可用区<br>G | 数据盘            | 未加密         | 创建快照  <br>重新初始化磁盘<br>设置自动快照策略<br> 更多▼ |

预付费云盘已自动挂载在该实例中,并处于使用中状态。

#### 后续操作

分区并格式化新创建的云盘。具体步骤请参见Linux 格式化数据盘或Windows格式化数据盘。

### 3.4.3 用快照创建云盘

您可以通过控制台或者API接口使用云盘(无论是系统盘还是数据盘)的快照单独创建云盘。创建 的云盘可以挂载到同一地域同一可用区下的任何一台ECS实例上。本文介绍如何在ECS控制台上使 用一份快照单独创建一块全新的云盘。

#### 应用场景

您可能需要获取快照中的某些数据,但又不希望通过 回滚云盘 的方式来实现。此时,您就能使用快 照创建一块新的云盘,并从云盘中读取数据。比如,如果系统盘出现故障导致无法开机,您就能使 用系统盘已有的快照创建一块新云盘,再挂载到健康的实例上,从而读取系统盘快照里的数据。

#### 性能说明

新建的高效云盘和SSD云盘,一旦创建成功便可以达到其容量所对应的最高性能,不需要预热的过程。但是,因为快照存储在对象存储(OSS)里,使用快照创建云盘时,ECS需要从OSS取回数据并写入到云盘,这个过程需要一段时间,而且会造成首次访问时性能下降。建议您在正式使用这类云盘前,先读取云盘上所有数据块,从而避免初期的性能下降。关于OSS的详细信息,请参见 什么是对象存储 OSS。

注意事项

创建云盘前,您需要了解以下信息:

·使用快照单独创建的云盘,只能采用 按量付费 方式计费,而且,只能作数据盘用。

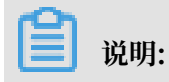

您也可以在创建ECS实例的同时使用系统盘或数据盘的快照创建云盘。通过这种方式创建的云 盘,计费方式与实例相同。

- ·您可以创建全新的空云盘。具体操作,请参见创建按量付费云盘。
- ・每个账号在所有地域创建作数据盘用的按量付费云盘限额 = 该账号在所有地域的按量付费实例数 量\*5。详细信息,请参见 #unique\_58。
- · 目前云服务器ECS不支持合并多块云盘。云盘创建后,每块云盘都是独立个体,无法通过格式化 将多块云盘空间合并到一起。建议您提前做好云盘数量和容量的规划。
- · 已创建的多块云盘,不建议做LVM(Logical Volume Manager)等逻辑卷。因为快照只能针 对独立的每块云盘创建,使用LVM后,使用快照回滚云盘时会造成数据差异。
- · 创建后,您可以转换云盘的计费方式:
  - 如果云盘挂载在包年包月实例上,通过 #unique\_24 将按量付费云盘转换为包年包月云盘。
  - 如果云盘挂载在按量付费实例上,通过按量付费转预付费将按量付费云盘转为包年包月云盘。
- ·通过这种方式创建的云盘,只要未转换计费方式,您能随时 <del>卸载数据盘</del> 并 释放云盘。

#### 前提条件

使用快照创建云盘前,您必须确认以下信息:

- ·您已经为作系统盘或数据盘用的云盘创建了快照,并确认快照ID。具体操作,请参见 #unique\_30。
- ・需要挂载云盘的实例所在的地域和可用区。<u>挂载云盘</u>时,实例与云盘必须在同一个地域和可用
   区。

#### 操作步骤

- 1. 登录 ECS管理控制台。
- 2. 在左侧导航栏中, 单击存储 > 云盘。
- 3. 在 磁盘列表 页右上角,单击 创建云盘 进入 创建 页面。
- 4. 选择地域和可用区。

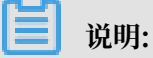

挂载云盘时,实例与云盘必须在同一个地域和可用区。

- 5. 设置云盘的配置:
  - a. 选择云盘类型:可选的云盘类型不受快照对应的源云盘类型的影响。
  - b. 单击 用快照创建磁盘,并选择一个快照。
  - c. 设置云盘的容量:可选范围为20 GiB~32768 GiB。如果选中的快照对应的源云盘容量小于 20 GiB,系统默认使用最小容量20 GiB,您能根据需求手动调整容量。如果选中的快照对应 的源云盘容量大于20 GiB,系统会根据快照对应的源云盘大小自动设置云盘大小,但是更换 快照后,您必须手动设置容量。
  - d. 设置购买量。

| 0    |                  |                                   |    |                                            |
|------|------------------|-----------------------------------|----|--------------------------------------------|
| ▲ 云蓝 | SSD云盘 🗸 🗸        | 20 GiB 2400 IOPS                  | 加密 | 用快照创建磁盘                                    |
|      | 如何选择 SSD云盘 / 高效云 | 盘 / 普通云盘 , 请看 <mark>详细说明</mark> > |    |                                            |
|      | 购买量:             | 1 块                               |    |                                            |
|      |                  | 还可以开通 1249 块 , 已开通 1 块            |    |                                            |
|      | 名称:              | 请输入云盘名称                           |    | 2-128个字符,以大小写字母或中文开头,可包含数字、"."、"."、"?"或"-" |
|      | 描述:              | 请输入云盘描述                           |    | 长度为2-256个字符,不能以http://或https://开头          |
|      |                  |                                   |    |                                            |

6. 确认当前配置和 配置费用。

7. 单击 确认订单,并根据页面引导完成创建。

创建成功后,回到 磁盘列表 页,刷新列表,您可以看到新建的云盘,磁盘状态 显示为 待挂载。

#### 后续操作

挂载云盘。

#### 相关API

创建云盘: #unique\_40

### 3.5 挂载云盘

您可以将从云盘管理页面单独创建的云盘(作数据盘用)挂载到ECS实例上。您可以选择从实例管 理页面挂载云盘,也可以从云盘管理页面挂载云盘。

#### 注意事项

在挂载云盘前,您需要了解以下注意事项:

·您只能挂载作数据盘用的云盘,不需要挂载作系统盘用的云盘。

- ・ 挂载云盘时, 实例必须满足以下条件:
  - 实例状态必须为运行中(Running)或者已停止(Stopped),不能为已锁定(Locked)。
  - 实例不欠费。
- · 挂载云盘时,云盘的状态必须为待挂载(Available)。
- · 云盘只能挂载到同一地域下同一可用区内的实例上,不能跨可用区挂载。
- ・一台ECS实例最多能挂载16块云盘作数据盘用,同一时刻,一块云盘只能挂载到一个台实例上。
- ・通过 ECS管理控制台上的 云盘页面独立创建的云盘能挂载到同一地域下同一可用区的任意实例
   上(包括预付费和按量付费的实例)。

#### 前提条件

您已经在同一可用区创建了ECS实例和云盘。详细操作,请参见 使用向导创建实例 或 创建按量付费云盘。

#### 在实例管理页面挂载云盘

若要在一台ECS实例上挂载多块云盘,在实例管理页面操作比较方便。按以下步骤在选定的实例上 挂载云盘:

- 1. 登录 ECS管理控制台。
- 2. 在左侧导航栏中, 单击 实例。
- 3. 选择地域。
- 4. 找到需要挂载云盘的实例,单击实例ID。
- 5. 在左侧导航栏中, 单击 本实例磁盘, 并在磁盘列表右上方单击 挂载云盘。
- 6. 在弹出对话框中,完成以下设置:
  - · 目标磁盘:只能选择同一可用区里状态为待挂载的云盘。
  - ·磁盘随实例释放:如果选中,当实例释放时,该云盘也会同时释放。
  - · 自动快照随磁盘释放:如果选中,当云盘释放时,该云盘创建的所有自动快照都会一起释放,但手动快照不会释放。建议您不要选择该选项,保留备份数据。

完成设置后,单击确定,并单击执行挂载。

7. 刷新本实例磁盘列表。

如果该云盘的状态变为 使用中,表示挂载成功。

8. 根据云盘的内容和ECS实例的操作系统,您必须执行不同的操作使云盘可用。如下表所示。

| 云盘的内容     | 实例的操作系<br>统 | 后续操作                                                                |
|-----------|-------------|---------------------------------------------------------------------|
| 全新的空云盘    | Linux       | Linux 格式化数据盘。大于2 TiB的云盘,请参见<br>分区格式化大于 <sup>2 TiB</sup> 云盘。         |
|           | Windows     | Windows格式化数据盘。大于2 TiB的云盘,请参见 分区格式化大于 <sup>2 TiB</sup> 云盘。           |
| 使用快照创建的云盘 | Linux       | 远程连接实例,并执行 mount <分区> <挂载<br>点> 命令,将需要挂载的分区挂载到合适的挂载点<br>上,才能正常使用云盘。 |
|           | Windows     | 不需要执行其他操作,能直接使用云盘。                                                  |

#### 在云盘管理页面挂载云盘

若要将多块云盘挂载到不同的ECS实例上,在云盘管理页面操作比较方便。按以下步骤将选中的云 盘挂载到实例上:

- 1. 登录 ECS管理控制台。
- 2. 在左侧导航栏中,选择存储 > 云盘。
- 3. 选择地域。
- 4. 找到 待挂载 云盘,在 操作 列中,选择 更多 > 挂载。
- 5. 在弹出对话框中,完成以下设置:
  - · 目标实例:只能选择同一可用区的ECS实例。
  - ·磁盘随实例释放:如果选中,当实例释放时,该云盘也会同时释放。
  - · 自动快照随磁盘释放:如果选中,当云盘释放时,该云盘创建的所有自动快照都会一起释放,但手动快照不会释放。建议您不要选择该选项,保留备份数据。

完成设置后,单击执行挂载。

6. 刷新云盘列表。

如果该云盘的状态变为 使用中,表示挂载成功。

7. 根据云盘的内容和ECS实例的操作系统,您必须执行不同的操作使云盘可用。如下表所示。

| 云盘的内容  | 实例的操作系统 | 后续操作                                                            |
|--------|---------|-----------------------------------------------------------------|
| 全新的空云盘 | Linux   | Linux 格式化数据盘。大于2<br>TiB的云盘,请参见 分区格式<br>化大于 <sup>2 TiB</sup> 云盘。 |

| 云盘的内容     | 实例的操作系统 | 后续操作                                                              |
|-----------|---------|-------------------------------------------------------------------|
|           | Windows | Windows格式化数据盘。大<br>于2 TiB的云盘,请参见 分区<br>格式化大于 <sup>2 TiB</sup> 云盘。 |
| 使用快照创建的云盘 | Linux   | 连接实例并执行 mount 命令<br>挂载分区后,才能正常使用云<br>盘。                           |
|           | Windows | 不需要执行其他操作,能直接<br>使用云盘。                                            |

#### 后续操作

使用云盘一段时间后,根据业务需求,您能执行以下不同的操作:

- ·您可以通过 重新初始化云盘,将云盘回复到初始状态。
- ·如果需要更大容量的云盘,您可以扩容。具体操作,请参见扩展文件系统-Linux数据盘或者扩展文件系统-Windows。
- ·您可以通过 #unique\_30 备份云盘的数据。或者,为磁盘设置自动快照策略,创建自动快照。
- ·如果您需要将云盘恢复到某个时刻的状态,可以使用快照 回滚云盘。
- ·如果您的实例不再需要一块云盘,为免产生不必要的费用,可以 <del>卸载数据盘</del> 并释放云盘。

#### 相关API

#unique\_41

# 3.6 分区格式化数据盘

## 3.6.1 分区格式化大于2 TiB云盘

如果您要分区格式化一块大于2 TiB的作数据盘用的云盘(本文统一称为<sub>大容量数据盘</sub>,小于2 TiB的数据盘统称为小容量数据盘),您必须采用GPT分区形式。本文档描述了如何在不同的操作 系统里分区格式化一块大容量数据盘。

### 

如果您要分区格式化一块小于2 TiB的数据盘,请参见 Linux 格式化数据盘 和 Windows格式化数据

盘。

#### 注意事项

分区格式化大容量数据盘时,需要注意以下事项:

·大容量数据盘支持的分区工具和文件系统如下表所示。

| 操作系统    | 分区工具   | 文件系统     |  |
|---------|--------|----------|--|
| Linux   | parted | ext4或xfs |  |
| Windows | 磁盘管理   | NTFS     |  |

·不建议使用小容量数据盘的快照创建大容量数据盘

理论上,您可以使用一块小容量数据盘的快照创建一个大容量数据盘,但是我们建议创建空的大容量数据盘,或者使用大容量数据盘的快照创建大容量数据盘。原因如下:

- 使用小容量数据盘的快照创建大容量数据盘时,系统只完成块设备级的磁盘扩容,并没有实现分区格式和文件系统的自动转换。
- 如果小容量数据盘快照中使用的是MBR分区格式,以上提到的分区工具(Linux上的 parted 和Windows上的 磁盘管理)都不能在保留数据的前提下将分区形式从MBR转换 为GPT。所以,即使您使用小容量数据盘的快照创建了大容量数据盘,在分区格式化时,您 都需要删除原有数据,再按照GPT格式分区。如果您已经用小容量数据盘的快照创建了大容 量数据盘,请参见 Windows 里分区格式化由小容量数据盘的快照创建的大容量数据盘。

# 🗾 说明:

如果小容量数据盘快照本身就是GPT分区格式,或者您另有强大的分区工具,则不在此列。 您可以根据自身情况来选择。

· 数据盘快照的影响

大容量数据盘的数据量很大,但是创建快照的速度和小容量数据盘是一样的,所以每天创建快照 的时间会与数据量成比例增长。创建快照的速度和数据的增量成正比,脏数据越多,创建快照耗 时越久。

Windows里分区格式化空的大容量数据盘

这部分以Windows Server 2008 R2 64位系统为例,说明如何在Windows实例中分区格式化一块大容量数据盘。假设需要处理的数据盘是一个4 TiB的空盘。

前提条件

数据盘已经挂载到实例上。具体操作,请参见 挂载云盘。

操作步骤

按以下步骤分区格式化一块大容量数据盘:

1. 远程连接Windows实例。

2. 在任务栏里, 单击

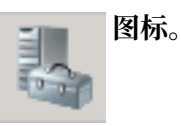

- 3. 在 服务器管理器 的左侧导航栏里,选择 存储 > 磁盘管理。
- 4. 找到需要分区格式化的磁盘(本示例中为 磁盘 4)。磁盘状态显示为 脱机。
- 5. 右击磁盘 4周边空白处、单击 联机。

联机后,磁盘4的状态显示为没有初始化。

- 6. 右键单击磁盘 4周边的空白区, 在弹出菜单中, 选择 初始化磁盘。
- 7. 在 初始化磁盘 对话框里,选择 磁盘 4,并选择磁盘分区形式为 GPT。
- 8. 在 磁盘管理 窗口,右键单击磁盘 4的 未分配 区域,选择 新建简单卷,创建一个4 TiB的NTFS格式的卷。
- 9. 在 新建简单卷向导 中, 完成以下操作:

说明:

- a. 单击下一步。
- b. 指定卷大小:指定简单卷大小。如果您只要创建一个主区,使用默认值。单击下一步。您也 可以把磁盘4分成多个分区来使用。

64 NTFS卷上的最大尺寸,理论上,3公TFS的最大卷包含2 -1个簇。实际上,WinXP Pro中,NTFS卷的最大限制是2 -1个簇。举例来说,如果是64 KiB的簇,那NTFS卷 的最大尺寸就是约256 TiB 。如果选择4 KiB的簇,那NTFS卷的最大尺寸就是约16 TiB。NTFS会根据磁盘的容量来自动选择簇的大小。

- c. 分配驱动器号和路径:选择一个驱动器号(即盘符),如本示例中选择G。单击下一步。
- d. 格式化分区:选择格式化设置,包括文件系统、分配单元大小和卷标,确认是否 执行快速格 式化 和 启用文件和文件夹压缩。这里仅选择 执行快速格式化。单击 下一步。
- e. 开始创建新简单卷。当向导对话框里显示已经完成新简单卷的创建时,单击 完成,关闭 新建 简单卷向导。

格式化分区完成后,磁盘管理中磁盘4的状态如下截图所示。

Windows里分区格式化由小容量数据盘的快照创建的大容量数据盘

如果您使用一个小容量数据盘的快照创建了一块大容量数据盘,您需要先将数据盘的分区形式从 MBR转为GPT,再格式化数据盘,原来快照的数据将无法保存,所以我们不建议您使用小容量数 据盘的快照创建大容量数据盘。

如果您确实创建了这样的大容量数据盘,按以下步骤分区格式化这块数据盘。本示例中的操作系统 是Windows Server 2012 R2 64位,假设需要处理的数据盘容量为3 TiB。

前提条件

数据盘已经 挂载 到实例上。

操作步骤

按以下步骤分区格式化一块大容量数据盘:

- 1. 远程连接Windows实例。
- 2. 在Windows Server桌面,右键单击开始图标,选择磁盘管理。

未格式化分区的数据盘(如本示例中的磁盘 2)处于 脱机 状态。

- 3. 右键单击磁盘 2周边的空白区, 在弹出菜单中, 选择 脱机。
- 4. 右键单击一个简单卷, 在弹出菜单中, 选择 删除卷。
- 5. 右键单击磁盘 2周边的空白区, 在弹出菜单中, 选择 转换成GPT磁盘。
- 在 磁盘管理 窗口,右键单击磁盘 2的 未分配 区域,选择 新建简单卷,创建一个3 TiB的NTFS格式的卷。
- 7. 在 新建简单卷向导 中,完成以下操作:
  - a. 单击下一步。
  - b. 指定卷大小:指定简单卷大小。如果您只要创建一个主区,使用默认值。单击下一步。您也可以把 磁盘 2 分成多个分区来使用。

📕 说明:

64

NTFS卷上的最大尺寸,理论上,32NTFS的最大卷包含2 -1个簇。实际上,WinXP Pro中,NTFS卷的最大限制是2 -1个簇。举例来说,如果是64 KiB的簇,那NTFS卷 的最大尺寸就是约256 TiB。如果选择4 KiB的簇,那NTFS卷的最大尺寸就是约16 TiB。NTFS会根据磁盘的容量来自动选择簇的大小。

- c. 分配驱动器号和路径:选择一个驱动器号(即盘符),如本示例中选择E。单击下一步。
- d. 格式化分区:选择格式化设置,包括文件系统、分配单元大小和卷标,确认是否执行快速格式化和 启用文件和文件夹压缩。这里仅选择 执行快速格式化。单击 下一步。
- e. 开始创建新简单卷。当向导对话框里显示已经完成新简单卷的创建时,单击 完成,关闭 新建 简单卷向导。

格式化分区完成后,磁盘管理中磁盘4的状态如下截图所示。

#### Linux里分区格式化大容量数据盘

对于Linux实例上挂载的大容量数据盘,采用GPT分区形式。Linux系统里,大容量数据盘一般采用xfs或者ext4文件系统。

这部分以CentOS 7.4 64位系统为例,说明如何在Linux实例上使用 parted 和 e2fsprogs 工具分区并格式化一个大容量数据盘。假设需要处理的数据盘是一个新建的3 TiB的空盘,设备名为 /dev /vdd。

前提条件

您的Linux实例上已经安装了 parted。如果未安装,运行命令 yum install -y parted。

您的Linux实例上已经安装了 e2fsprogs。如果未安装,运行命令 yum install -y

e2fsprogs<sub>o</sub>

数据盘已经挂载到实例上。详细信息,请参见 挂载云盘。

操作步骤

按以下步骤分区格式化大容量数据盘,并挂载文件系统:

1. 运行命令 fdisk -1 查看数据盘是否存在。返回结果应包括如下所示的信息。如果没有,表示 您未挂载数据盘。

Disk /dev/vdd: 3221.2 GB, 3221225472000 bytes, 6291456000 sectors Units = sectors of 1 \* 512 = 512 bytes Sector size (logical/physical): 512 bytes / 512 bytes I/O size (minimum/optimal): 512 bytes / 512 bytes

- 2. 运行命令 parted /dev/vdd 开始分区:
  - a. 运行命令 mklabel gpt,将MBR分区形式转为GPT分区形式。
  - b. 运行命令 mkpart primary ext4 <StartSector> <EndSector>, 划分一个采
     用ext4文件系统的主分区,并设置分区的开始位置和结束位置。如果一个数据盘只分一个分
     区,则运行命令 mkpart primary ext4 0 -1。

说明:

您也可以使用xfs文件系统。

c. 运行命令 print, 查看分区表。

```
(parted) mkpart primary ext4 0 -1
Warning: The resulting partition is not properly aligned for best
performance.
Ignore/Cancel? ignore
(parted) print
Model: Virtio Block Device (virtblk)
Disk /dev/vdd: 3221GB
Sector size (logical/physical): 512B/512B
Partition Table: gpt
Disk Flags:
Number Start End Size File system Name Flags
```

1 17.4kB 3221GB 3221GB primary

- d. 运行命令 quit, 退出 parted 操作。
- 3. 运行命令 partprobe, 使系统重读分区表。
- 4. 运行以下命令,创建一个ext4文件系统,并使/dev/vdd1分区使用ext4。

mke2fs -0 64bit,has\_journal,extents,huge\_file,flex\_bg,uninit\_bg, dir\_nlink,extra\_isize /dev/vdd1

📃 说明:

- · 如果您要关闭ext4文件系统的lazy init功能, 避免该功能对数据盘I/O性能的影响, 可以参考 附录2#关闭lazy init功能。
- ・ 如果数据盘的容量为16 TiB, 需要使用指定版本的e2fsprogs工具包格式化, 请参考 附 录<sup>1#</sup>升级e2fsprogs工具包。
- ·如果您要创建一个xfs文件系统,运行命令 mkfs -t xfs /dev/vdd1。
- 5. 运行命令 mkdir /test, 创建一个名为 /test 的挂载点。
- 6. 运行命令 mount /dev/vdd1 /test, 将分区 /dev/vdd1 挂载到 /test。
- 7. 运行命令 df -h, 查看目前磁盘空间和使用情况。

如果返回结果里出现新建文件系统的信息,说明挂载成功,可以使用新的文件系统了。挂载完成 后,不需要重启实例即可开始使用新的文件系统。

[root@izXXXz ~]# df -h Filesystem Size Used Avail Use% Mounted on /dev/vda1 40G 6.4G 31G 18% / devtmpfs 487M 0 487M 0% /dev tmpfs 497M 0 497M 0% /dev/shm tmpfs 497M 364K 496M 1% /run tmpfs 497M 0 497M 0% /sys/fs/cgroup tmpfs 100M 0 100M 0% /run/user/0 /dev/vdd1 2.9T 89M 2.8T 1% /test

- 8. (可选)向 /etc/fstab 写入新分区信息,启动开机自动挂载分区。
  - a. (可选)运行命令 cp /etc/fstab /etc/fstab.bak, 备份 etc/fstab。
  - b. 运行命令 echo /dev/vdd1 /test ext4 defaults 0 0 >> /etc/fstab, 向 /etc/ fstab 里写入新分区信息。
  - c. 运行命令 cat /etc/fstab, 查看 /etc/fstab 的信息。

如果返回结果里出现了写入的新分区信息,说明写入成功。

至此,您已经成功分区并格式化了一个3 TiB数据盘。

#### 附录1:升级e2fsprogs工具包

如果数据盘容量为16 TiB,您需要使用1.42及以上版本的e2fsprogs工具包完成ext4文件系统格式化。如果e2fsprogs版本太低(比如:e2fsprogs 1.41.11等),会出现如下错误信息:

mkfs.ext4: Size of device /dev/vdd too big to be expressed in 32 bits using a blocksize of 4096.

您需要按以下方式安装高版本的e2fsprogs,如本示例中使用的1.42.8:

1. 运行命令 rpm -qa | grep e2fsprogs 检查e2fsprogs当前的版

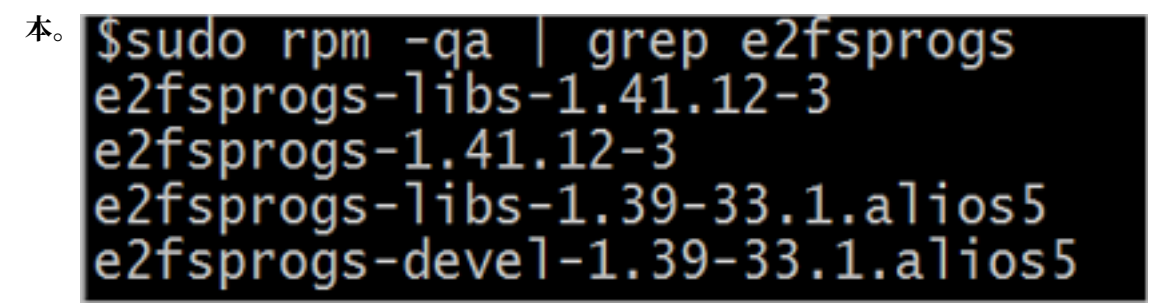

如果当前版本低于1.42,按以下步骤安装软件。

2. 运行以下命令下载 1.42.8 版本的e2fsprogs。您可以在 e2fsprogs 找到最新的软件包。

wget https://www.kernel.org/pub/linux/kernel/people/tytso/e2fsprogs/ v1.42.8/e2fsprogs-1.42.8.tar.gz

3. 依次运行以下命令,编译高版本的工具。

```
tar xvzf e2fsprogs-1.42.8.tar.gz
cd e2fsprogs-1.42.8
./configure
make
make install
```

4. 运行命令 rpm -qa | grep e2fsprogs 检查是否成功安装高版本软件。

附录2:关闭lazy init功能

ext4文件系统的lazy init功能,默认开启。该功能开启时,系统后台会发起一个线程持续地初始 化ext4文件系统的metadata,从而延迟metadata初始化。所以在刚格式化数据盘的一段时间内 IOPS会受到影响,比如,数据盘的IOPS性能测试的数据会明显偏低。 如果要在格式化以后马上测试数据盘性能,您需要运行以下命令在格式化文件系统时关闭lazy\_init功能。

```
mke2fs -0 64bit,has_journal,extents,huge_file,flex_bg,uninit_bg,
dir_nlink,extra_isize -E lazy_itable_init=0,lazy_journal_init=0 /dev
/vdd1
```

关闭lazy init功能后,格式化的时间会大幅度地延长,格式化32 TiB的数据盘可能需要10-30分钟。

请您根据自身的需要选择是否使用lazy init功能。

# 3.7 查看云盘监控信息

使用云盘时,您需要注意以下2个性能指标:

- · IOPS: 指Input/Output Operations per Second,即每秒能处理的I/O个数,用于表示块存储处理读写(输出/输入)的能力。如果要部署事务密集型应用,需要关注IOPS性能。
- · 吞吐量:是指单位时间内可以成功传输的数据数量,单位为 MBps。如果要部署大量顺序读写的 应用,需要关注吞吐量。

您可以在ECS控制台上查看指定时间段内单块云盘的IOPS和吞吐量的监控信息。如果您为云盘所挂载的ECS实例 安装了云监控插件,也可以在云监控中监控云盘的使用率、IOPS和吞吐量。

在ECS管理控制台上查看指定云盘的IOPS和吞吐量的监控信息,步骤如下:

- 1. 登录 ECS管理控制台。
- 2. 在左侧导航栏中,选择 存储 > 云盘。
- 3. 选择地域。
- 4. 找到要查看监控信息的云盘,单击磁盘ID,进入磁盘详情页。
- 5. 在左侧导航栏中,单击 磁盘监控信息。
# 6. 在 磁盘监控信息 页上,单击 💼 图标,设置监控信息的起止时间。您能查看最多15天间隔的

云盘性能监控信息。

|         | ſ                                                                  |                                     |   |          |      |
|---------|--------------------------------------------------------------------|-------------------------------------|---|----------|------|
| 监控信息    |                                                                    | 2018-03-18 14:25 - 2018-03-18 15:25 |   |          |      |
|         | 开始时间,                                                              |                                     |   |          | _ ^  |
| IOPS(个) | 开始的问:                                                              | 2018-03-18                          |   | 14 - 2   | .5   |
|         | 结束时间:                                                              | 2018-03-18                          | Ħ | 15 🔶 : 2 | 25 ~ |
|         | 1小时         6小时         1天         7天         时间间隔最大15天         确定 |                                     |   |          |      |
|         |                                                                    |                                     |   |          |      |

7. 查看云盘的IOPS和吞吐量信息。

| <b>道</b> 说明: |  |
|--------------|--|
|--------------|--|

您可以单击图表中的图例查看单个指标的信息。

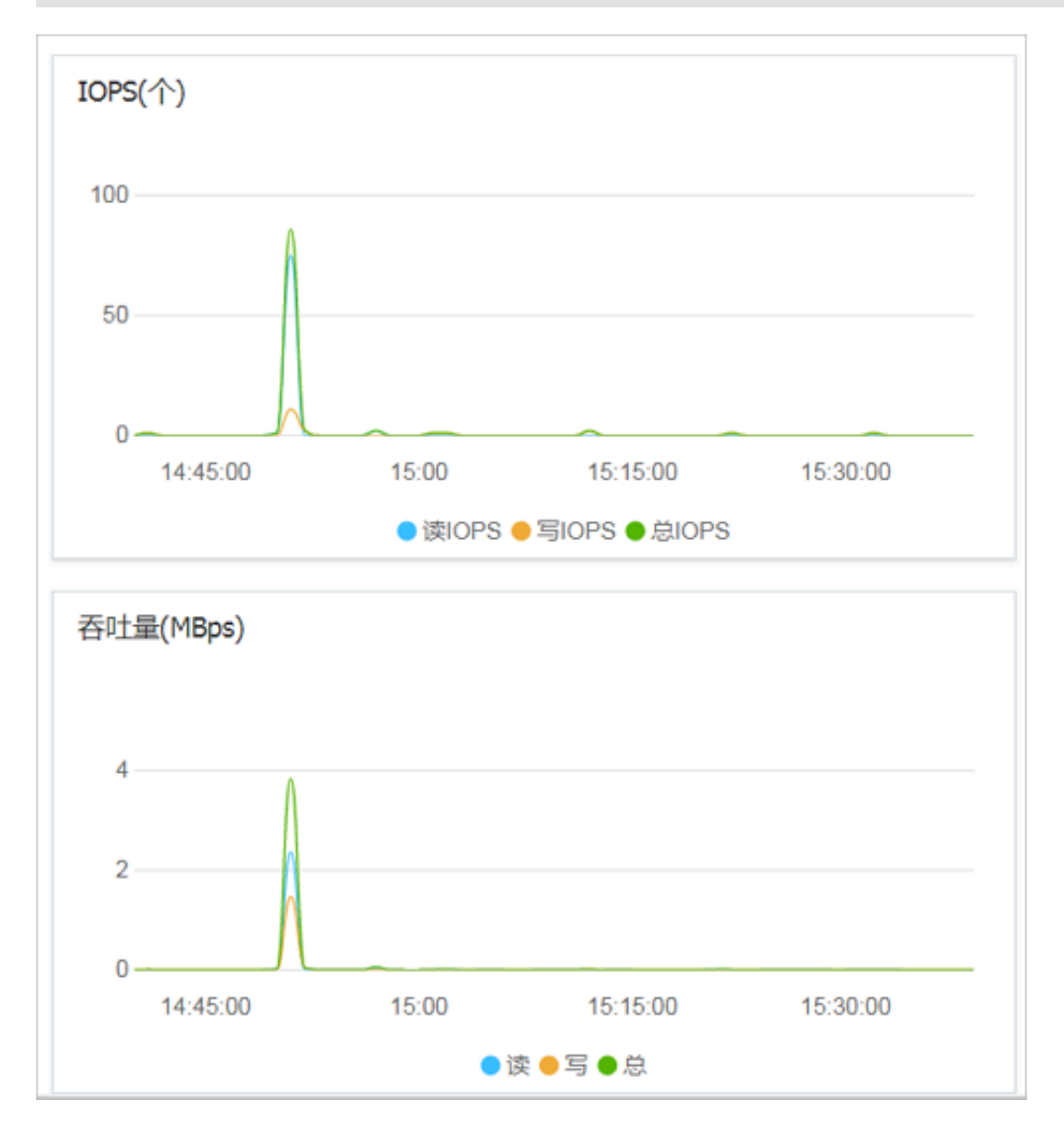

# 3.8 扩容云盘

# 3.8.1 云盘扩容概述

随着业务的发展,您能随时扩容云盘的容量。根据云盘的用途,您必须使用不同的功能:

· 扩容系统盘: 使用 更换系统盘 功能。

・ 扩容数据盘:使用 磁盘扩容 功能。

### 容量限制

用途不同,云盘扩容时的容量限制不同。

### 系统盘

通过更换系统盘功能变更系统盘容量时,只能保持容量不变或者增加容量,不能缩小容量。比 如,一台CentOS实例扩容前系统盘容量为35 GiB,更换系统盘后,容量至少为35 GiB。扩容时能 设置的最小容量与系统盘当前容量和镜像有关,如下表所示。

| 镜像                       | 扩容的容量限制(GiB)          |
|--------------------------|-----------------------|
| Linux(不包括CoreOS)+FreeBSD | [max{20,系统盘当前容量},500] |
| CoreOS                   | [max{30,系统盘当前容量},500] |
| Windows                  | [max{40,系统盘当前容量},500] |

#### 数据盘

通过 磁盘扩容 功能变更数据盘容量时,只能保持容量不变或者增加容量,不能缩小容量。根据云盘 的类别不同,数据盘允许扩容的上限不同,如下表所示。

| 云盘类别        | 扩容前容量      | 扩容后容量上限   |
|-------------|------------|-----------|
| 普通云盘        | 无限制        | 2000 GiB  |
| SSD 云盘或高效云盘 | ≤ 2048 GiB | 2048 GiB  |
| SSD 云盘或高效云盘 | > 2048 GiB | 不支持扩容     |
| ESSD 云盘     | 无限制        | 32768 GiB |

### 扩容操作

您可以执行以下操作:

- · 扩容实例的系统盘,请参见 离线扩容云盘。
- ·云盘作数据盘用时,扩容Windows实例的数据盘,请参见扩展文件系统\_Windows。
- ·云盘作数据盘用时,扩容Linux实例的数据盘,请参见扩展文件系统\_Linux数据盘。

### 3.8.2 扩容系统盘

随着业务发展,如果您需要扩大系统盘容量,可以通过更换系统盘功能实现。本文仅描述如何在不 更换操作系统镜像的情况下扩大系统盘容量,扩容后旧盘释放,但原有数据会保留。

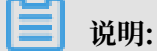

在扩容系统盘的同时,您也可以更换操作系统。具体操作,请参见 #unique\_70。

#### 注意事项

更换系统盘是一个高风险操作,所以,在更换系统盘之前,请务必认真阅读以下注意事项。

风险

更换系统盘存在如下风险:

- ·旧的系统盘会被释放,建议您提前 #unique\_30 备份数据。创建快照时注意以下限制:
  - 避免在您的业务高峰期创建快照,以免影响业务。一个40 GiB的快照,第一次创建大约需要40分钟。因此请预留出足够的时间。而且,创建快照可能会降低块存储I/O性能(一般在10%以内),出现短暂瞬间变慢。
  - 为系统盘创建快照时,请确保系统盘有足够的空间,建议预留1GiB的空间,否则系统盘扩容
     更换后,系统可能无法正常启动。
- · 更换系统盘需要停止实例,因此会中断您的业务。
- 更换完成后,您需要在新的系统盘中重新部署业务运行环境,有可能会对您的业务造成长时间的 中断。
- ·更换系统盘是重新为您的实例分配一个系统盘,云盘ID会改变,所以基于旧的系统盘创建的快 照将不能用于回滚新的系统盘。

▋ 说明:

更换系统盘后,您手动创建的快照不受影响,您仍可以用这些快照创建自定义镜像。如果您为 旧的系统盘设置了自动快照策略,而且设置了自动快照随云盘释放,则自动快照策略不再适用 于新的系统盘,而且,旧系统盘的自动快照会自动删除。

限制和说明

更换系统盘时,您需要注意以下信息:

- ·更换系统盘后,您的实例会被分配一个新的系统盘,系统盘ID会更新,原系统盘被释放。
- · 您不能更换系统盘的云盘类型。
- ·扩容后的系统盘,容量最小为扩容前的容量,最大为500 GiB。不能缩小系统盘的容量。
- ·Windows 2003不支持系统盘扩容。
- ・如果您的包年包月实例做过 续费降配 操作,进入下一个计费周期前,您不能修改系统盘容量。
- ・实例的IP地址和MAC地址不变。
- ·为了保证有足够的快照额度完成新系统盘的自动快照策略,您可以删除不需要的旧系统盘快照。 详细操作,请参见 删除快照和自动快照策略。

操作步骤

按以下步骤,在保留原来系统盘内容的情况下扩容系统盘:

1. 登录 ECS管理控制台。

- 2. 在左侧导航栏中, 单击 实例。
- 3. 选择地域。
- 4. 找到需要扩容系统盘的实例,单击实例ID,进入实例详情页。
- 5. 按以下步骤为系统盘创建快照:
  - a. 在左侧导航栏中, 单击 本实例磁盘。
  - b. 找到系统盘, 在 操作 列中, 单击 创建快照。

# 📕 说明:

关于创建快照的详细操作限制或注意事项,请参见 #unique\_30。

- 6. 按以下步骤使用系统盘快照创建自定义镜像:
  - a. 在左侧导航栏中,单击本实例快照,查看快照的创建进度和状态。当进度为100%,状态显示为成功时,在操作列中,单击创建自定义镜像。

📃 说明:

- · 关于创建自定义镜像的详细操作限制或注意事项,请参见 使用快照创建自定义镜像。
- · 在更换系统盘时,通过该方式得到的镜像会出现在 自定义镜像 的下拉列表里。
- b. 返回到 实例列表 页,在左侧导航栏里,选择 快照和镜像 > 镜像,查看自定义镜像的创建进 度和状态。
- 7. 当自定义镜像创建进度为100%,状态显示为 可用 时,在左侧导航栏里,单击 实例。
- 8. 找到需要操作的实例,在操作列中,选择更多>实例状态>停止。

### 📃 说明:

如果是按量付费的VPC类型实例,而且已经开启了按量付费实例停机不收费功能,在提醒弹出框中,单击确定。在停止实例对话框中,选择停止后仍旧保留实例并继续收费。如果使用 停机不收费模式,更换系统盘后可能无法成功启动实例。

| 停止实例 |                                                                                                    | $\times$ |
|------|----------------------------------------------------------------------------------------------------|----------|
| ?    | 您所选的1个实例、将执行停止操作,您是否确认操作?                                                                               |          |
|      | 停止方式:      ● 停止       ○ 强制停止                                                                            |          |
|      | 停止模式:                                                                                                   |          |
|      | 包年包月实例停止后不会改变到期时间<br>如果您停止实例是为了更换系统盘、重新初始化磁盘、更改实例规格、修改<br>私网IP等操作,建议您勾选 "停止后仍旧保留实例并继续收费" 选项,避免启<br>动失败。 |          |
|      | 确定                                                                                                    | 取消       |

9. 当实例的状态显示为 已停止 时,在 操作 列中,选择 更多 > 磁盘和镜像 > 更换系统盘。10.在弹出的对话框里,仔细阅读更换系统盘注意事项后,单击 确定,更换系统盘。

11.在 更换系统盘 页面上,

- a. 镜像类型:从自定义镜像里选择刚创建的自定义镜像。
- b. 系统盘:根据业务需求修改系统盘容量,最大可以扩容到500 GiB。扩容时能设置的最小容量 与系统盘当前容量和镜像有关,如下表所示。

| 镜像                          | 扩容的容量限制(GiB)            |
|-----------------------------|-------------------------|
| Linux (不包括CoreOS) + FreeBSD | [Max{20, 系统盘当前容量}, 500] |
| CoreOS                      | [Max{30, 系统盘当前容量}, 500] |
| Windows                     | [Max{40, 系统盘当前容量}, 500] |

📋 说明:

不能修改系统盘的云盘类型。

c. 安全设置:

- ·如果是Windows系统,您只能使用密码认证。
- ·如果您的实例是I/O优化实例,而且是Linux系统,您可以选择使用密码认证或SSH密钥 对认证。您可以设置登录密码或者绑定SSH密钥对。
- d. 确认 配置费用:包括了镜像的价格与系统盘的价格。请详见 云产品价格页。
- e. 确认无误后, 单击 确定更换。

您可以通过控制台监控系统状态,大概需要10分钟左右完成操作系统更换。完成后,实例会自动启 动。

后续操作

更换系统盘后,您可能需要做以下操作:

- ·如果Linux系统,而且,实例挂载了数据盘并设置了开机自动挂载:更换系统盘后,原来系统盘中的文件系统挂载信息丢失,您必须在新系统盘的/etc/fstab文件写入新分区信息,并挂载文件系统,但是不需要对数据盘格式化并分区。操作步骤如下,具体的操作命令参见Linux格式化数据盘:
  - 1. (建议) 备份 /etc/fstab。
  - 2. 向 /etc/fstab 写入新分区信息。
  - 3. 查看 /etc/fstab 中的新分区信息。
  - 4. 挂载文件系统。
  - 5. 查看目前云盘空间和使用情况:运行命令df -h。

挂载操作完成后,不需要重启实例即可开始使用新的文件系统。

· 为磁盘设置自动快照策略。自动快照策略与云盘ID绑定。更换了新的系统盘后,旧云盘上应用的自动快照策略自动失效。您需要对新系统盘设置自动快照策略。

### 3.8.3 扩容数据盘\_Windows

随着业务的增长,您的数据盘容量可能无法满足数据存储的需要,这时您可以使用磁盘扩容功能来 扩容数据盘。

无论数据盘的状态是 待挂载 还是 使用中,都可以执行磁盘扩容操作。建议在扩容数据盘之前手 动创建快照,以备份数据。

限制

·如果数据盘正在创建快照,则不允许执行扩容数据盘的操作。

- · 包年包月实例如果做过 续费降配 操作,当前计费周期的剩余时间内,实例上的包年包月云盘不 支持扩容磁盘操作。
- ・ 扩容磁盘只是扩大数据盘容量, 而不是扩容文件系统。
- ・磁盘扩容只能扩容数据盘,不能扩容系统盘或本地盘(本地 SSD 盘等)。
- ·如果数据盘挂载在实例上,实例必须处于运行中 (Running)或已停止 (Stopped)状态,才可以扩容数据盘。并且,扩容后需要在控制台上 重启实例,才能使扩容后的容量生效,而重启实例会使您的实例停止工作,从而中断您的业务,所以请您谨慎操作。

背景信息

本文以一个高效云盘的数据盘和一个运行Windows Server 2008 R2企业版64位中文版的ECS实 例为例,说明如何扩容数据盘并使扩容后的容量可用。示例中最初的磁盘大小为24 GiB,我们将其 扩容到26 GiB。

您可以按以下步骤完成扩容操作:

步骤<sup>1.</sup> 在控制台上扩容数据盘

步骤 2. 登录实例完成扩容

#### 步骤 1. 在控制台上扩容数据盘

1. 在左侧导航栏中,选择存储>云盘。

▋ 说明:

如果您需要扩容的数据盘已经挂载在某个实例上,您可以单击 实例,找到相应实例后,进入实 例详情页,并单击 本实例磁盘。

- 2. 选择地域。
- 3. 找到需要扩容的数据盘,在操作列中,选择更多>磁盘扩容。
- 4. 设置 扩容后容量。

📋 说明:

扩容后的容量必须大于当前容量。

5. 待页面上显示费用信息后,单击确定扩容。

### ▋ 说明:

扩容成功后,磁盘列表里即显示扩容后的容量。但是,如果您的数据盘已经挂载到实例上,您 需要先在控制台上 #unique\_74,登录实例才能看到扩容后的数据盘容量。

在控制台上完成扩容后,

- ・如果数据盘已经挂载到实例,可以直接执行步骤2.登录实例完成扩容。
- ·如果数据盘未挂载到实例上,您应先 挂载数据盘,再根据数据盘的实际情况执行不同的操作:
  - 如果这是一个全新的数据盘,您可以直接 格式化数据盘。
  - 如果这个数据盘之前已经格式化并分区,您需要执行步骤2.登录实例完成扩容。

#### 步骤 2. 登录实例完成扩容

- 1. 使用软件连接Windows实例。
- 2. 在Windows Server桌面,双击服务器管理器图标

3. 在左侧导航栏中,选择存储>磁盘管理。

在磁盘管理区域,可以看到新增的数据盘空间与旧的数据盘空间之间的关系。本例中,磁盘1是 扩容的数据盘。

| ■ 服务器管理器                       |                |                                               | _ 🗆 ×                                 |
|--------------------------------|----------------|-----------------------------------------------|---------------------------------------|
| 文件(F) 操作(A) 查看(V) 帮            | 助(H)           |                                               |                                       |
| (= -) 2 📅 🚺 🖬 🛃                | 5              |                                               |                                       |
| - 服务器管理器 (iZ5dhdwrar8gy8       | 磁盘管理 卷列表       | ; + 图形视图                                      | 操作                                    |
|                                | 卷 布局           |                                               | 磁盘管理▲                                 |
| 田 前 功能                         | 🕞 (C:) 简单      | 基本 NTFS 状态良好(系统,启动,页面文件,活动,故障转储,主分)           | ● ● ● ● ● ● ● ● ● ● ● ● ● ● ● ● ● ● ● |
|                                | □ 新加卷 (D:) 简单  | 基本 NTFS 状态良好(主分区)                             |                                       |
| 日 🔠 存储 👘 Windows Server Beelen |                |                                               |                                       |
| a 磁盘管理                         |                |                                               |                                       |
|                                |                |                                               |                                       |
|                                |                |                                               |                                       |
|                                |                |                                               |                                       |
|                                |                |                                               |                                       |
|                                |                |                                               |                                       |
|                                |                |                                               |                                       |
|                                |                |                                               |                                       |
|                                |                |                                               |                                       |
|                                |                |                                               |                                       |
|                                | •              |                                               |                                       |
|                                | □ 磁盘 0         |                                               |                                       |
|                                | 基本             | (C:)                                          |                                       |
|                                | 40.00 GB<br>联机 | 40.00 GB NTPS<br>状态良好(系统,启动,页面文件,活动,故障转储,主分区) |                                       |
|                                |                |                                               |                                       |
|                                | □ 磁盘 1         |                                               |                                       |
|                                | 基本             | 新加卷 (0:)                                      |                                       |
|                                | 20.00 GB<br>联机 | 9.77 GB MTPS 10.23 GB<br>状态良好(主分区) 未分配        |                                       |
|                                |                |                                               |                                       |
|                                |                |                                               |                                       |
|                                |                |                                               |                                       |
|                                |                |                                               |                                       |
|                                |                |                                               |                                       |
|                                |                |                                               |                                       |
|                                | ■ 未分配 ■ 主分区    |                                               |                                       |
|                                |                |                                               |                                       |

4. 右键单击磁盘1新加卷的任一空白处,并选择扩展卷。

| L⊒ 磁盘 1<br>基本<br>20.00 GB<br>联机 | 新加卷 (D:)<br>9.17 GB NTFS<br>状态良好 (主分区) | 将分区标记为活动分区 (0)<br>更改驱动器号和路径 (C)<br>格式化 (F)<br>扩展卷 (X)<br>压缩卷 (H) |  |
|---------------------------------|----------------------------------------|------------------------------------------------------------------|--|
|                                 |                                        | 帮助 00                                                            |  |

根据 扩展卷向导 的指示完成扩展卷操作。完成后,新增的数据盘空间会自动合入原来的卷中,磁盘1 在磁盘管理器中显示如下。

| □ 磁盘 1   |               |
|----------|---------------|
| 基本       | 新加卷 (D:)      |
| 20.00 GB | 20.00 GB NTFS |
| 联机       | 状态良好 (主分区)    |

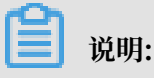

如果您使用Windows Server 2003并且创建的是动态磁盘,完成后新增的数据盘空间会 自动增加到数据盘中,但是在磁盘管理器中,新增的数据盘空间会以一个独立卷的形式存 在。Windows Server 2003中,扩容多少次就会有创建多少个独立的卷,不会将所有的卷都 合并到之前的卷里面,但并不会影响实际使用。Windows Server 2003系统中扩容后数据盘 的显示信息类似如下图所示。

至此,您已经完成了扩容数据盘。

### 3.8.4 扩容数据盘\_Linux

随着业务的增长,您的数据盘容量可能无法满足数据存储的需要,这时您可以使用磁盘扩容功能扩 容数据盘。

本文以一个高效云盘的数据盘和一个运行CentOS 7.3 64位的ECS实例为例,说明如何扩容数据盘 并使扩容后的容量可用。

您可以按以下步骤完成扩容操作:

- 1. 在控制台上扩容数据盘的磁盘空间。
- 2. 登录实例扩容文件系统。

### 前提条件

· 实例处于 运行中 (Running) 或 已停止(Stopped) 状态。

- ・数据盘的状态为 待挂载 或 使用中。
- ・数据盘已做分区。
- ・建议在扩容数据盘之前手动创建快照,以备份数据。

注意事项

- · 扩容这种数据盘需要在控制台上重启实例后才能使扩容后的容量生效,而重启实例会停止实例,中断您的业务,所以请您谨慎操作。
- · 包年包月实例如果做过 续费降配 操作,当前计费周期的剩余时间内,实例上的包年包月云盘不 支持扩容磁盘操作。
- ・如果数据盘正在创建快照,则不允许执行扩容数据盘的操作。
- ・磁盘扩容功能只能扩容数据盘,不能扩容系统盘或本地盘(本地 SSD 盘等)。
- 步骤 1. 在控制台上扩容数据盘的磁盘空间

按以下步骤在控制台上扩容数据盘的磁盘空间:

- 1. 登录 ECS管理控制台。
- 2. 在左侧导航栏里,选择存储 > 云盘。

▋ 说明:

如果您需要扩容的数据盘已经挂载在某个实例上,您可以单击 实例,找到相应实例后,进入实 例详情页,并单击 本实例磁盘。

- 3. 选择地域。
- 4. 找到需要扩容的磁盘,并在操作列中,选择更多>磁盘扩容。
- 5. 在 磁盘扩容 页面上,设置 扩容后容量,在本示例中为30 GiB。扩容后容量只能比当前容量大。
- 6. 待页面上显示费用信息后,单击确定扩容。

📃 说明:

扩容成功后,磁盘列表里即显示扩容后的容量。但是,如果您的数据盘已经挂载到实例上,只 有在控制台上 <u>重启实例</u> 后,登录实例才能看到新的磁盘空间容量。

在控制台上扩容数据盘的磁盘空间后,

·如果数据盘已经挂载到实例上,您必须登录实例扩容文件系统。

- ・如果数据盘未挂载到实例上,您必须先挂载数据盘(参见<u>挂载云盘</u>),再根据数据盘的实际情况执行不同的操作:
  - 如果这是一个未格式化的数据盘,您必须格式化数据盘。详细信息,请参见 Linux 格式化数据盘。
  - 如果这个数据盘之前已经格式化并分区,您必须 登录实例扩容文件系统。

步骤 2. 登录实例扩容文件系统

在ECS控制台上完成磁盘扩容后,磁盘每个分区的文件系统并未扩容。您需要登录实例扩容文件系统。

在本示例中,假设数据盘挂载在一台Linux实例上,实例的操作系统为CentOS 7.3 64位,未扩容前的数据盘只有一个主分区(/dev/vdb1, ext4文件系统),文件系统的挂载点为 / resizetest,文件系统扩容完成后,数据盘仍然只有一个主分区。

- 1. 远程连接实例。
- 2. 运行 umount 命令卸载主分区。

```
umount /dev/vdb1
```

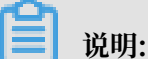

使用 df -h 查看是否卸载成功,如果看不到 /dev/vdb1 的信息表示卸载成功。以下为示例输 出结果。

```
[root@iXXXXX ~]# df -h
Filesystem Size Used Avail Use% Mounted on
/dev/vda1 40G 1.5G 36G 4% /
devtmpfs 487M 0 487M 0% /dev
tmpfs 497M 0 497M 0% /dev/shm
tmpfs 497M 312K 496M 1% /run
tmpfs 497M 0 497M 0% /sys/fs/cgroup
tmpfs 100M 0 100M 0% /run/user/0
```

3. 使用 fdisk 命令删除原来的分区并创建新分区:

如果您使用 parted 工具操作分区,不能与 fdisk 交叉使用,否则会导致分区的起始扇区不一致。关于 parted 工具的使用说明可以参考 这里。

- a. 运行命令 fdisk -1 罗列分区信息并记录扩容前数据盘的最终容量、起始扇区(First sector) 位置。
- b. 运行命令 fdisk [数据盘设备名] 进入 fdisk 界面。本示例中,命令为 fdisk /dev/vdb 。
- c. 输入 d 并按回车键, 删除原来的分区。

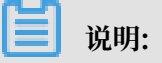

删除分区不会造成数据盘内数据的丢失。

- d. 输入 n 并按回车键,开始创建新的分区。
- e. 输入 p 并按回车键,选择创建主分区。因为创建的是一个单分区数据盘,所以只需要创建主 分区。

**兰** 说明:

如果要创建4个以上的分区,您应该创建至少一个扩展分区,即选择 e。

- f. 输入分区编号并按回车键。因为这里仅创建一个分区,所以输入 1。
- g. 输入第一个可用的扇区编号:为了保证数据的一致性,First sector需要与原来的分区保持一致。在本示例中,按回车键采用默认值。

📃 说明:

如果发现First sector显示的位置和之前记录的不一致, 说明之前可能使用 parted 来分

区,那么就停止当前的 fdisk 操作,使用 parted 重新操作。

h. 输入最后一个扇区编号:因为这里仅创建一个分区,所以按回车键采用默认值。

i. 输入 wq 并按回车键,开始分区。

```
[root@iXXXXX ~]# fdisk /dev/vdb
Welcome to fdisk (util-linux 2.23.2).
Changes will remain in memory only, until you decide to write them
.
Be careful before using the write command.
Command (m for help): d
Selected partition 1
Partition 1 is deleted
Command (m for help): n
Partition type:
p primary (0 primary, 0 extended, 4 free)
e extended
Select (default p):
Using default response p
```

```
Partition number (1-4, default 1):
First sector (2048-62914559, default 2048):
Using default value 2048
Last sector, +sectors or +size{K,M,G} (2048-62914559, default
62914559):
Using default value 62914559
Partition 1 of type Linux and of size 30 GiB is set
Command (m for help): wq
The partition table has been altered!
Calling ioctl() to re-read partition table.
Syncing disks.
```

# 🗾 说明:

如果您使用的是 parted 工具,进入 parted 界面后,输入 p 罗列当前的分区情况。如果有 分区,则使用 rm+序列号来删除老的分区表,然后使用 unit s 定义起始位置,单位使用 扇区个数计量,最后使用 mkpart 命令来创建即可,如下图所示。

~]# parted /dev/xvdb [root@: GNU Parted 3.1 Using /dev/xvdb Welcome to GNU Parted! Type 'help' to view a list of commands. (parted) p Model: Xen Virtual Block Device (xvd) Disk /dev/xvdb: 5369MB Sector size (logical/physical): 512B/512B Partition Table: gpt Disk Flags: Number Start End Size File system Name Flags (parted) unit s (parted) mkpart primary ext3 56 5369MB Warning: The resulting partition is not properly aligned for best performance. Ignore/Cancel? i (parted) p Model: Xen Virtual Block Device (xvd) Disk /dev/xvdb: 10485760s Sector size (logical/physical): 512B/512B Partition Table: gpt Disk Flags: Number Start End Size File system Name Flags 10485726s 1 56s 10485671s ext3 primary

- 4. 部分操作系统里,修改分区后可能会重新自动挂载文件系统。建议先执行 df -h 重新查看文件 系统空间和使用情况。如果文件系统重新被挂载,执行 umount [文件系统名称] 再次卸载文件 系统。
- 5. 检查文件系统,并变更文件系统大小。

e2fsck -f /dev/vdb1 # 检查文件系统 resize2fs /dev/vdb1 # 变更文件系统大小 ▋ 说明:

- ・使用 e2fsck 时,由于系统需要检查并订正文件系统元数据,所以速度较慢、耗时较长,请 耐心等待。
- · 正确使用 e2fsck 和 resize2fs 指令,不会造成原有数据丢失。

以下为示例输出结果。

[root@iXXXXX ~]# e2fsck -f /dev/vdb1 e2fsck 1.42.9 (28-Dec-2013) Pass 1: Checking inodes, blocks, and sizes Pass 2: Checking directory structure Pass 3: Checking directory connectivity Pass 4: Checking reference counts Pass 5: Checking group summary information /dev/vdb1: 11/1835008 files (0.0% non-contiguous), 159218/7339776 blocks [root@iXXXXXX ~]# resize2fs /dev/vdb1 resize2fs 1.42.9 (28-Dec-2013) Resizing the filesystem on /dev/vdb1 to 7864064 (4k) blocks. The filesystem on /dev/vdb1 is now 7864064 blocks long.

6. 将扩容完成的文件系统挂载到原来的挂载点(如本示例中的 / resizetest)。

mount /dev/vdb1 /resizetest

 查看文件系统空间和使用情况:运行命令 df -h。如果出现扩容后的文件系统信息,说明挂载 成功,可以使用扩容后的文件系统了。

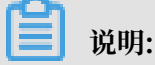

挂载操作完成后,不需要在控制台上重启实例即可开始使用扩容后的文件系统。

以下为示例输出结果。

[root@iXXXXXX ~]# df -h Filesystem Size Used Avail Use% Mounted on /dev/vda1 40G 1.5G 36G 4% / devtmpfs 487M 0 487M 0% /dev tmpfs 497M 0 497M 0% /dev/shm tmpfs 497M 312K 496M 1% /run tmpfs 497M 0 497M 0% /sys/fs/cgroup tmpfs 100M 0 100M 0% /run/user/0 /dev/vdb1 30G 44M 28G 1% /resizetest

### 3.9 回滚云盘

如果当前系统出现问题,您希望将一块云盘的数据恢复到之前的某一时刻,而且您已经为云盘 #unique\_30,您可以使用 回滚磁盘 功能实现。

注意事项

回滚云盘前,请注意以下事项:

- ·回滚云盘是不可逆操作,一旦回滚完成,原有的数据将无法恢复,请谨慎操作。
- ・回滚云盘后,从快照的创建日期到回滚云盘时这段时间内的数据会丢失。
- ·回滚系统盘后,默认自动绑定相应实例当前的密钥对或密码。

前提条件

回滚云盘前必须确认以下信息:

- · 您已经为云盘 #unique\_30, 而且要回滚的云盘当前没有正在创建的快照。
- ・云盘未被释放。
- ・云盘必须已经 挂载到某台ECS实例上,而且已经 停止实例。

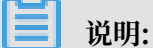

如果是按量付费的VPC类型实例,而且已经开启了 按量付费实例停机不收费 功能,停止实例 时,在 提醒 弹出框中,单击 确定 之后,在 停止实例 对话框中,选择 停止后仍旧保留实例并继 续收费。如果使用 停机不收费 模式,回滚云盘后可能无法成功启动实例。

| 停止实例 |                                                                                                    | ×  |
|------|----------------------------------------------------------------------------------------------------|----|
| ?    | 您所选的 1 个实例 > 将执行停止操作,您是否确认操作?                                                                           |    |
|      | 停止方式: <ul><li>停止</li><li>强制停止</li></ul>                                                                 |    |
|      | 停止模式: 停止后仍旧保留实例并继续收费                                                                                    |    |
|      | 包年包月实例停止后不会改变到期时间<br>如果您停止实例是为了更换系统盘、重新初始化磁盘、更改实例规格、修改<br>私网IP等操作,建议您勾选 "停止后仍旧保留实例并继续收费" 选项,避免启<br>动失败。 |    |
|      |                                                                                                    |    |
|      | 确定                                                                                                    | 取消 |

#### 操作步骤

按以下步骤回滚云盘:

- 1. 登录 ECS管理控制台。
- 2. 在左侧导航栏中,单击实例。
- 3. 选择地域。
- 4. 找到需要回滚云盘的实例,进入 实例详情 页。
- 5. 在左侧导航栏中, 单击 本实例快照。
- 6. 选择需要的快照, 在 操作 列中, 单击 回滚磁盘。
- 7. 在弹出的提示框中,单击 确定。

### 

如果您选择 回滚后立即启动实例,云盘回滚成功后,实例会自动启动。

### 相关API

#unique\_44

#### 后续操作

如果在数据盘创建快照后,您做过扩容操作,回滚云盘后,您需要登录实例重新扩容文件系统。具 体操作参见:

- · 扩展文件系统-Linux数据盘
- · 扩展文件系统-Windows

### 3.10 重新初始化云盘

当云盘挂载在ECS实例上时,您可以使用 重新初始化磁盘 功能将作系统盘或数据盘用的云盘恢复到 创建时的状态。重新初始化后:

系统盘会恢复到刚创建时的状态。比如,如果您用公共镜像Windows Server 2008 R2创建实例,那么,重新初始化系统盘后,操作系统依然是最初的Windows Server 2008 R2,但是创建实例后安装的应用程序和产生的数据都会被删除。

# 📕 说明:

更换系统盘后再执行初始化,初始化的是更换后的系统盘,而不是更换前的系统盘。

- · 作数据盘用的云盘会恢复到初始状态:
  - 如果原来是空盘,则恢复为空盘。
  - 如果是 通过快照创建的云盘,则会恢复到快照的状态。
- ·如果云盘应用了自动快照策略,重新初始化后,设置仍然有效,不需要重新设置。
- ・重新初始化磁盘不会更改ECS实例的IP地址、云盘ID。
- · 重新初始化磁盘不会删除云盘的自动快照或手动快照,您可以使用这些快照 回滚云盘。

# 🛕 警告:

- · 重新初始化磁盘前必须先停止ECS实例,该操作会中断您的服务,请务必谨慎操作。
- · 重新初始化磁盘后,云盘上的数据将会丢失,请务必提前做好数据备份,例如为云盘创建快 照,详细操作,请参见 #unique\_30。

重新初始化系统盘

前提条件

初始化Linux实例的系统盘时,如果使用密钥对验证,您必须已经 创建 SSH 密钥对 或 导入 SSH 密 钥对。

操作步骤

按以下步骤重新初始化系统盘:

- 1. 登录 ECS管理控制台。
- 2. 选择地域。
- 3. 在左侧导航栏中, 单击 实例。
- 4. 找到需要初始化系统盘的实例,单击实例ID进入 实例详情 页。
- 5. 在页面右上角,单击停止,停止实例。

### 

如果是按量付费的VPC类型实例,而且已经开启了 按量付费实例停机不收费 功能,在 提醒 弹 出框中,单击 确定。在 停止实例 对话框中,选择 停止后仍旧保留实例并继续收费。如果使用 停机不收费 模式,重新初始化系统盘后可能无法成功启动实例。

| 停止实例 |                                           |                                                                        | $\times$ |
|------|-------------------------------------------|------------------------------------------------------------------------|----------|
| ?    | 您所选的1个实例                                  | 刘 ∨ 将执行停止操作,您是否确认操作?                                                   |          |
|      | 停止方式:                                     | <ul> <li>停止</li> <li>强制停止</li> </ul>                                   |          |
|      | 停止模式:                                     | ✔ 停止后仍旧保留实例并继续收费                                                       |          |
|      | 包年包月实例停止<br>如果您停止实例是<br>私网IP等操作,建<br>动失败。 | 后不会改变到期时间<br>为了更换系统盘、重新初始化磁盘、更改实例规格、修改<br>议您勾选 "停止后仍旧保留实例并继续收费" 选项,避免启 |          |
|      |                                           |                                                                        |          |
|      |                                           | 确定                                                                     | 取消       |

6. 实例进入已停止状态后,在左侧导航栏中,单击本实例磁盘。

7. 找到系统盘,在操作列中,单击重新初始化磁盘。

- 8. 在弹出的 重新初始化磁盘 对话框里,完成以下设置:
  - a. 设置验证方法:
    - · Windows实例:重新设置实例登录密码。可以使用旧的密码,也可以指定新的密码。

| 重新初 | 始化磁盘                     |                                                                                                 | $\times$ |
|-----|--------------------------|-------------------------------------------------------------------------------------------------|----------|
| 您确认 | 人重新初始化以下码<br>系统盘: d-bp1  | 兹盘吗:<br>itotpmd9ntjhgcj1b                                                                       |          |
|     | *登录密码:                   | •••••                                                                                           |          |
|     |                          | 8-30个字符,必须同时包含下面四项中的三项:大写字<br>母、小写字母、数字、和特殊字符(仅支持下列特殊字<br>符:()`~!@#\$%^&*-+= {}[]:;'<>,<br>.?/) |          |
|     | *确认密码:                   | •••••                                                                                           |          |
|     | 安全加固:                    | ☑ 免费开通                                                                                          |          |
|     | 启动实例策略:                  | ☑ 重置磁盘后启动                                                                                       |          |
|     | 提示: 1. 您所选择的<br>2. 重新初始( | 的系统盘,重新初始化磁盘后将恢复到镜像的初始状态。<br>化磁盘时您需要重新设置实例的登录密码。                                                |          |
| 注   | : 因您没有备份相关               | 个人数据而造成的数据丢失,阿里云不承担责任。                                                                          |          |
|     |                          | 确认重新初始化磁盘                                                                                       | 取消       |

· Linux实例:选择设置密钥 或设置密码,并绑定密钥对或重新设置密码。可以使用旧的密码,也可以指定新的密码。

| 重新初始化磁盘                                                             | ×  |
|---------------------------------------------------------------------|----|
| 您确认重新初始化以下磁盘吗:                                                      |    |
| 系统盘: IniSys                                                         |    |
| 安全设置: ④ 设置密钥 〇 设置密码                                                 |    |
| 密钥对: SSHTest ←                                                      |    |
| 安全加固: 🗹 免费开通                                                        |    |
| 启动实例策略: 🗹 重置磁盘后启动                                                   |    |
| 提示: 1. 您所选择的系统盘, 重新初始化磁盘后将恢复到镜像的初始状态。<br>2. 重新初始化磁盘时您需要重新设置实例的登录密码。 |    |
| 注:因您没有备份相关个人数据而造成的数据丢失,阿里云不承担责任。                                    |    |
| 确认重新初始化磁盘                                                           | 取消 |

- b. (可选)安全加固:选择免费开通。开通安全加固功能后,您的实例会自动免费加载云服务 器安全组件,提供网站后门检测、异地登录提醒、暴力破解拦截等安全功能。
- c. (可选)启动实例策略:选择 重置磁盘后启动。完成初始化后,实例会自动启动。
- d. 单击 确认重新初始化磁盘。
- Q适用于Linux实例:如果初始化前挂载了数据盘,您需要 <u>重新创建挂载点信息并挂载文件系</u>统。

在Linux实例中,重新初始化系统盘不会改变数据盘里的内容,但是数据盘的挂载信息会丢失,所以需要执行这步操作。

系统盘重新初始化后,您需要重新部署业务(包括应用和配置)从而尽快恢复业务。

### 重新初始化数据盘

重新初始化后,数据盘的状态根据云盘最初的状态以及实例的操作系统不同而异:

· Windows实例:无论数据盘是从快照创建而来,还是一个全新的空盘,重新初始化后,数据盘 会恢复到创建后的初始状态,但是可以直接使用,不需要执行其他操作。

- · Linux实例:
  - 如果数据盘创建时是一个空盘:数据盘的文件系统及内容完全丢失,您必须重新格式化、分
     区数据盘,并挂载数据盘分区。

📋 说明:

在这种情况下,如果重新初始化前您在 /etc/fstab 文件中写入了开机自动挂载分区的命 令,那么,重新初始化后,开机自动挂载会失效,启动时一般会出现异常。所以,在重新初 始化数据盘之前,您必须先在 /etc/fstab 中注释掉开机自动挂载数据盘分区的信息。

如果数据盘是从快照创建而来:数据盘会恢复到原来快照的状态,不需要重新挂载数据盘分
 区,但是数据盘创建成功后产生的所有数据都会丢失。

本文的步骤描述中用/dev/vdb1表示数据盘分区,/InitTest表示挂载点。您可以根据实际情况 替换。

前提条件

云盘已经挂载到实例上。详细操作,请参见 挂载云盘。

操作步骤

- Q适用于Linux实例:如果数据盘创建时是一个空盘,而且您在 /etc/fstab 中添加了开机 自动挂载数据盘分区的命令,那么,您必须在 /etc/fstab 里注释掉开机挂载数据盘分区的命 令。操作步骤如下:
  - a. 远程连接Linux实例。
  - **b.运行**vim /etc/fstab。
  - c. 按 i 键进入编辑模式。
  - d. 找到数据盘分区挂载信息,加 # 注释掉挂载信息,如下所示。

# /dev/vdb1 /InitTest ext3 defaults 0 0

e. 按 Esc 键退出编辑模式, 输入:wq 保存并退出。

- 2. 登录 ECS管理控制台。
- 3. 在左侧导航栏中, 单击 实例。
- 4. 选择地域。
- 5. 找到需要初始化数据盘的实例,单击实例ID进入 实例详情 页。

按以下步骤重新初始化数据盘:

6. 在页面右上角,单击停止,停止实例。

### 蕢 说明:

如果是按量付费的VPC类型实例,而且已经开启了 按量付费实例停机不收费 功能,在 提醒 弹 出框中,单击 确定。在 停止实例 对话框中,选择 停止后仍旧保留实例并继续收费。如果使用 停机不收费 模式,重新初始化数据盘后可能无法成功启动实例。

| 停止实例 |                                                                                                    | ×  |
|------|----------------------------------------------------------------------------------------------------|----|
| ?    | 您所选的 1 个实例 > 将执行停止操作,您是否确认操作?                                                                           |    |
|      | 停止方式: <ul><li>停止</li><li>〇 强制停止</li></ul>                                                               |    |
|      | 停止模式: 停止后仍旧保留实例并继续收费                                                                                    |    |
|      | 包年包月实例停止后不会改变到期时间<br>如果您停止实例是为了更换系统盘、重新初始化磁盘、更改实例规格、修改<br>私网IP等操作,建议您勾选 "停止后仍旧保留实例并继续收费" 选项,避免启<br>动失败。 |    |
|      |                                                                                                    |    |
|      | 确定 〕                                                                                                    | 取消 |

7. 实例进入已停止状态后,在左侧导航栏中,单击本实例磁盘。

8. 找到数据盘,在操作列中,单击重新初始化磁盘。

9. 在弹出的 重新初始化磁盘 对话框里,认真阅读提示后,单击 确认重新初始化磁盘。

10.在左侧导航栏中,单击实例详情。

11.在页面右上角,单击启动,启动实例,完成数据盘初始化。

12.仅适用于Linux实例:如果数据盘创建时是一个空盘,您必须 Linux 格式化数据盘。

数据盘重新初始化后,您需要重新部署业务(包括应用和配置)从而尽快恢复业务。

相关API

#unique\_45

# 3.11 更换系统盘

### 3.11.1 更换系统盘(非公共镜像)

更换系统盘是指为您重新分配一个系统盘(系统盘ID会更新),原来的系统盘会被释放。如果在创 建ECS实例时选择了错误的操作系统,或者随着业务发展,需要扩大系统盘容量或者使用其他操作 系统,您都能通过更换系统盘实现。

您能将系统盘的镜像更换为公共镜像、共享镜像、自定义镜像或镜像市场里的任一种镜像。

📋 说明:

微软已经停止支持Windows Server 2003。为了保证您的数据安全,阿里云不推荐ECS实例继续 使用Windows Server 2003系统,也不再提供这个镜像。更多信息,请参考 关于阿里云不再支持 Windows Server 2003系统镜像。

更换系统盘后,

- ·您的实例会被分配一个新的系统盘,系统盘ID会更新,原系统盘被释放。
- · 系统盘的云盘类型不能更换。
- · 实例的IP地址和MAC地址不变。
- ·为了保证有足够的快照额度完成新系统盘的自动快照策略,您可以删除不需要的旧系统盘快 照。

本文介绍如何将系统盘的镜像更换为非公共镜像。如果您需要使用公共镜像,请参考文档 更换系统 盘<sup>#</sup>公共镜像<sup>#</sup>。

### 注意事项

更换系统盘是一个高风险操作,所以,在更换系统盘之前,请务必认真阅读以下注意事项。

风险

更换系统盘存在如下风险:

- ·原系统盘的会被释放,建议您提前 #unique\_30 备份数据。
- ·更换系统盘需要停止实例,因此会中断您的业务。
- ·更换完成后,您需要在新的系统盘中重新部署业务运行环境,有可能会对您的业务造成长时间的 中断。

·更换系统盘是重新为您的实例分配一个系统盘,磁盘ID会改变,所以基于旧的系统盘创建的快 照将不能用于回滚新的系统盘。

### 蕢 说明:

更换系统盘后,您手动创建的快照不受影响,您仍能用这些快照创建自定义镜像。如果您为旧 的系统盘设置了自动快照策略,而且设置了自动快照随磁盘释放,则自动快照策略不再适用于 新的系统盘,而且,旧系统盘的自动快照会自动删除。

跨操作系统更换注意事项

跨操作系统更换是指互相更换Windows与Linux系统。

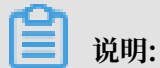

非中国大陆的地域暂不支持Linux和Windows系统的互换,仅支持Linux不同发行版本或Windows不同版本之间的更换。

跨操作系统更换时,数据盘的文件系统格式可能会无法识别。

- ·如果您的数据盘没有重要数据,建议您<u>重新初始化数据盘</u>,再将其格式化为相应系统的默认文件系统。
- ·如果您的数据盘上有重要数据,您需要做以下操作:
  - Windows系统更换为Linux系统:需要单独安装软件识别,例如NTFS-3G等,因为Linux 缺省情况下无法识别NTFS格式。
  - Linux系统更换为Windows系统:需要单独安装软件识别,例如Ext2Read、Ext2Fsd
     等,因为Windows缺省情况下无法识别ext3、ext4、XFS等文件系统格式。

如果您将操作系统从Windows系统换为Linux系统,您能选择使用密码认证或SSH密钥对认证。

准备工作

将系统盘的镜像更换为非公共镜像之前,您必须先完成以下工作:

- ·如果更换为自定义镜像:
  - 如果要使用某台ECS实例上的镜像,您必须对指定实例的系统盘创建快照,并使用快照创建 自定义镜像。如果这台实例与您要更换系统盘的实例不在同一个地域,您需要复制镜像。
  - 如果要使用本地物理镜像文件,您需要 在控制台导入镜像 或者 使用<sup>Packer</sup>创建并导入本地镜
     像。镜像所在地域必须与您的实例相同。
  - 如果要使用其他地域的镜像,您需要先 复制镜像。

通过上述方式得到的镜像,在更换系统盘时,都出现在自定义镜像的下拉列表里。

- ・如果要使用其他阿里云账号的镜像,您必须先 <u>共享镜像</u>。
- ·如果更换为Linux系统,而且选择SSH密钥对认证,您必须先创建SSH密钥对。
- ·因为更换系统盘是一个高危操作,可能会造成数据丢失或业务停止,为了最大限度地减少更换系统盘对您业务的影响,建议在更换系统盘之前先为当前系统盘创建快照。
- ·如果要对Windows系统盘做更换,请确保系统盘有足够的空间。建议预留1 GiB的空间,否则 系统盘更换后,系统可能无法正常启动。

### ☰ 说明:

避免在您的业务高峰期创建快照,以免影响业务。一个40 GiB的快照,第一次创建大约需要40分钟。因此请预留出足够的时间。而且,创建快照可能会降低块存储I/O性能(一般在10%以 内),出现短暂瞬间变慢。

#### 操作步骤

- 1. 登录 ECS管理控制台。
- 2. 在左侧导航栏里,单击 实例。
- 3. 选择地域。
- 4. 找到需要更换系统盘的实例,在操作列中,选择更多>实例状态>停止。

当实例状态变为 已停止 时,表示实例已经成功停止。

- 5. 在 操作 列中,选择 更多 > 磁盘和镜像 > 更换系统盘。
- 6. 在弹出的对话框里,仔细阅读更换系统盘注意事项后,单击确定,更换系统盘。
- 7. 在 更换系统盘 页面上,
  - a. 镜像类型:选择自定义镜像、共享镜像 或 镜像市场,并选择需要的镜像。
  - b. 系统盘:不能更换系统盘的云盘类型,但是您能根据业务需求和新镜像的需求扩容系统 盘,最大容量为500 GiB。扩容时能设置的最小容量与系统盘当前容量和镜像有关,如下表所 示。

| 镜像                       | 扩容的容量限制(GiB)          |
|--------------------------|-----------------------|
| Linux(不包括CoreOS)+FreeBSD | [Max{20,系统盘当前容量},500] |
| CoreOS                   | [Max{30,系统盘当前容量},500] |
| Windows                  | [Max{40,系统盘当前容量},500] |

📕 说明:

如果您做过 续费降配 操作,进入下一个计费周期前,您不能修改系统盘容量。

c. 安全设置:

- ·如果新的操作系统是Windows系统、您只能使用密码认证。
- ·如果您的实例是I/O优化实例,而且新的操作系统是Linux系统,您能选择使用密码认证 或SSH密钥对认证。您必须设置登录密码或者绑定SSH密钥对。
- d. 确认 配置费用:包括镜像的价格与系统盘的价格。请详见 云产品价格页。
- e. 确认无误后, 单击 确定更换。

登录ECS控制台监控系统状态,完成操作系统更换大概需要10分钟。完成后,实例会自动启动。

#### 后续操作

更换系统盘后,您可能需要做以下操作:

- · (可选)为新的系统盘设置自动快照策略。自动快照策略与磁盘ID绑定。更换了新的系统盘 后,旧磁盘上应用的自动快照策略自动失效。您需要对新系统盘设置自动快照策略。
- 如果更换前后都是Linux系统,而且,实例上原来挂载了数据盘并设置了开机自动挂载分区:更 换系统盘后,原来系统盘中的数据盘分区挂载信息丢失。您必须在新系统盘的/etc/fstab文件写 入新分区信息,并挂载分区,不需要对数据盘格式化并分区。操作步骤如下,具体的操作命令参 考 Linux格式化和挂载数据盘:
  - 1. (建议) 备份etc/fstab。
  - 2. 向/etc/fstab写入新分区信息。
  - 3. 查看/etc/fstab中的新分区信息。
  - 4. 运行 mount 命令挂载分区。
  - 5. 查看文件系统空间和使用情况:运行命令df -h。

挂载操作完成后,不需要重启实例即可开始使用新的数据盘。

#### 相关API

#### ReplaceSystemDisk

### 3.11.2 更换系统盘(公共镜像)

更换系统盘是指为您重新分配一块系统盘,系统盘ID会更新,原来的系统盘会被释放。

应用场景

如果您在创建ECS实例时选择了错误的操作系统,或者随着业务发展,需要使用其他操作系统,您 能通过更换系统盘来更换操作系统。您能将系统盘的镜像更换为公共镜像、共享镜像、自定义镜像 或镜像市场里的任一种镜像。

#### 更换系统盘后:

- ·为实例重新分配一块系统盘,磁盘ID会更新,原系统盘被释放。
- · 系统盘的云盘类型不变。
- ・实例的IP地址和MAC地址不变。
- ·为了保证有足够的快照额度完成新系统盘的自动快照策略,您可以删除不需要的旧系统盘快照。

本文介绍如何将系统盘的镜像更换为公共镜像。如果您需要使用非公共镜像,请参见更换系统 盘<sup>#</sup>非公共镜像<sup>#</sup>。

注意事项

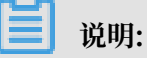

微软已经停止支持Windows Server 2003。为了保证您的数据安全,阿里云不推荐ECS实例继续 使用Windows Server 2003系统,也不再提供该镜像。更多信息,请参见关于阿里云不再支持 *Windows Server 2003*公共镜像。

更换系统盘是高风险操作,在更换系统盘之前,请务必认真阅读以下注意事项。

风险

- ·原系统盘的会被释放,建议您提前#unique\_30备份数据。
- · 更换系统盘需要停止实例,因此会中断您的业务。
- ·更换完成后,您需要在新的系统盘中重新部署业务运行环境,有可能会对您的业务造成长时间的 中断。
- ·更换系统盘后,磁盘ID会改变,历史系统盘快照不能用于回滚新的系统盘。

### 📕 说明:

更换系统盘后,您手动创建的快照不受影响,您仍能用这些快照创建自定义镜像。如果您为旧 的系统盘设置了自动快照策略,而且设置了自动快照随磁盘释放,则自动快照策略不再适用于 新的系统盘。而且,旧系统盘的自动快照会自动删除。

跨操作系统更换注意事项

跨操作系统更换是指互相更换Windows与Linux系统。

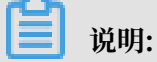

非中国大陆的地域暂不支持Linux和Windows系统的互换,仅支持Linux不同发行版本 或Windows不同版本之间的更换。

跨操作系统更换时,数据盘的文件系统格式可能会无法识别。

- ·如果您的数据盘没有重要数据,建议您<sub>重新初始化数据盘</sub>,再将其格式化为相应系统的默认文件 系统。
- ·如果您的数据盘上有重要数据,您需要做以下操作:
  - Windows系统更换为Linux系统:需要单独安装软件识别,例如NTFS-3G等。Linux缺省 情况下无法识别NTFS格式。
  - Linux系统更换为Windows系统:需要单独安装软件识别,例如Ext2Read、Ext2Fsd等。 Windows卸省情况下无法识别ext3、ext4、XFS等文件系统格式。

准备工作

- ·如果要对Windows系统盘做更换,请确保系统盘有足够的空间。建议预留1 GiB的空间,否则 系统盘更换后,系统可能无法正常启动。
- ·如果要更换为Linux系统,而且选择SSH密钥对认证,您必须先创建SSH密钥对。
- 更换系统盘是高危操作,可能会造成数据丢失或业务停止,为了最大限度地减少更换系统盘对您
   业务的影响,建议在更换系统盘之前先为当前系统盘创建快昭。

避免在您的业务高峰期创建快照,以免影响业务。一份40 GiB的快照,第一次创建大约需 要40分钟。因此请预留出足够的时间。

操作步骤

- 1. 登录ECS管理控制台。
- 2. 在左侧导航栏里,单击实例。
- 3. 选择地域。
- 找到需要更换系统盘的实例,在操作列中,选择更多 > 实例状态 > 停止,并按页面提示停止实例。

对于按量付费的VPC类型实例而言,<del>停机不收费</del>模式下,更换系统盘后可能无法成功启动实例。建议您停止实例时关闭停机不收费。

- 5. 实例停止后,在操作列中,选择更多 > 磁盘和镜像 > 更换系统盘。
- 6. 在弹出的对话框里,仔细阅读更换系统盘注意事项后,单击确定,更换系统盘。

- 7. 在更换系统盘页面上,
  - a. 镜像类型:选择公共镜像,并选择需要的镜像版本。

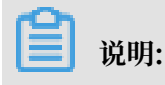

如果您需要使用其他镜像,请参见更换系统盘#非公共镜像#。

b. 系统盘:不能更换系统盘类型,但是您可以根据业务需求和新镜像的需求扩容系统盘,最大 容量为500 GiB。扩容时能设置的最小容量与系统盘当前容量和镜像有关,如下表所示。

| 镜像                           | 扩容的容量限制(GiB)            |
|------------------------------|-------------------------|
| Linux(不包括CoreOS)+<br>FreeBSD | [Max{20, 系统盘当前容量}, 500] |
| CoreOS                       | [Max{30,系统盘当前容量},500]   |
| Windows                      | [Max{40,系统盘当前容量},500]   |

📃 说明:

如果您的实例已经做过续费降配操作,进入下一个计费周期前,您不能修改系统盘容量。

- c. 安全设置:
  - ·如果新的操作系统是Windows系统,您只能使用密码认证。

| 镜像类型: | 公共镜像         自定义镜像         共享镜像         镜像市场         ⑦                                                              |
|-------|----------------------------------------------------------------------------------------------------|
| 公共镜像: | ■ Windows Server > Version 1709 数据中心版 64位中文版 (不含UI) > 教我选择>>                                                        |
|       | ✔ 安全加固 ②                                                                                                    |
| 系统盘:  | 高效云盘         40         GB         2120 IOPS         系统盘设备名:/dev/xvda           如何选择 SSD云盘 / 高效云盘 / 普通云盘 , 请看 详细说明> |
| 登录名:  | administrator                                                                                                    |
| 登录密码: | 8 - 30 个字符,且同时包含三项(大写字母、小写字母、数字、特殊符号)                                                                               |
| 确认密码: |                                                                                                    |

·如果您的实例是I/O优化实例,而且新的操作系统是Linux系统,您能选择使用密码认证 或SSH密钥对认证。您必须设置登录密码或者绑定SSH密钥对。

| 镜像类型: | 公共镜像         自定义镜像         共享镜像         镜像市场         ⑦                                        |
|-------|-----------------------------------------------------------------------------------------------|
| 公共镜像: | ✿ CentOS → 7.4 64位 → 教我选择>>                                                                   |
|       | ✓ 安全加固 ⑦                                                                                      |
| 系统盘:  | 高效云盘 ~ 40 GB 2120 IOPS 系统盘设备名:/dev/xvda                                                       |
|       | 如何选择 SSD云盘 / 高效云盘 / 普通云盘 , 请看 <b>详细说明 &gt;</b>                                                |
| 安全设置: | <b>设置密钥</b> 自定义密码                                                                             |
|       | 密钥对由公有密钥和私有密钥文件构成,目前只有 I/O 优化实例支持。它们共同帮助您安全地连接到您的实例,详情参考><br>如果您选择了密钥对的登陆方式,我们将默认禁用用户名密码的登陆方式 |
| 密钥对:  | 请选择密钥对     ✓        您也可以到管理控制台,新建密钥对>                                                         |

d. 确认配置费用:包括了镜像的价格与系统盘的价格。系统盘价格详见云产品价格页。

e. 确认无误后, 单击确定更换。

登录ECS管理控制台监控系统状态。完成操作系统更换大概需要10分钟。完成后,实例会自动启动。

### 后续操作

更换系统盘后,您可能需要做以下操作:

- · (可选)为新的系统盘设置自动快照策略。自动快照策略是与磁盘ID绑定的。更换了新的系统 盘后,旧磁盘上应用的自动快照策略自动失效。您需要对新系统盘设置自动快照策略。
- 如果更换前后都是Linux系统,而且,实例上原来挂载了数据盘并设置了开机自动挂载分区:更 换系统盘后,原来系统盘中的分区挂载信息丢失。您必须在新系统盘的/etc/fstab文件写入新 分区信息,并挂载分区,不需要再次分区并格式化数据盘。操作步骤如下,具体的操作命令参 见Linux格式化和挂载数据盘:
  - 1. (建议) 备份/etc/fstab。
  - 2. 向/etc/fstab写入新分区信息。
  - 3. 查看/etc/fstab中的新分区信息。
  - 4. 运行mount命令挂载分区。
  - 5. 查看文件系统空间和使用情况:运行命令df -h。

挂载操作完成后,不需要重启实例即可开始使用新的数据盘。

### 相关API

ReplaceSystemDisk

# 3.12 转换云盘的计费方式

云盘的计费方式与创建方式有关:

- · 随包年包月实例一起创建的云盘,需要先付费再使用。更多计费信息,请参考 包年包月。
- ・随按量付费实例一起创建的云盘,以及通过ECS管理控制台云盘页面创建的云盘,均采用按量付 费方式计费。更多计费信息,请参考 按量付费。

您能使用不同的方式转换云盘的计费方式,如下表所示。

| 计费方式转换     | 转换方式 | 适用的云盘                                       | 生效时间      |
|------------|------|---------------------------------------------|-----------|
| 包年包月—>按量付费 | 续费降配 | 包年包月实例上挂载的<br>包年包月云盘。不能变<br>更系统盘的计费方式。      | 在新的计费周期生效 |
| 按量付费—>包年包月 | 升级配置 | 包年包月实例上挂载的<br>按量付费数据盘。不能<br>变更系统盘的计费方<br>式。 | 立即生效      |

| 计费方式转换 | 转换方式      | 适用的云盘                  | 生效时间 |
|--------|-----------|------------------------|------|
|        | 按量付费转包年包月 | 按量付费实例上挂载的<br>系统盘和数据盘。 |      |

### 3.13 卸载数据盘

当按量付费云盘作数据盘用时,您可以卸载云盘。但是,云盘作系统盘用时,您不能卸载系统盘。 卸载云盘时,需要注意以下事项:

- ・只能卸载状态为 使用中,而且磁盘属性为 数据盘 的按量付费云盘。
- ・不能卸载本地存储。
- · 在Windows操作系统下,您需要注意以下事项:
  - 为了保证数据完整性,建议您暂停对该磁盘的所有文件系统的读写操作,否则未完成读写的数据会丢失。
  - 在ECS控制台上卸载云盘前,必须先远程连接实例,在磁盘管理中对磁盘执行脱机操作。
- ・在Linux操作系统下,您需要注意以下事项:
  - 在ECS控制台上卸载云盘前,必须先 远程连接实例,运行 umount 命令卸载磁盘分区。
  - 如果您已经在 /etc/fstab 文件中设置了启动实例时自动挂载磁盘分区,在卸载云盘前,您必须先在 /etc/fstab 文件中删除磁盘分区的挂载信息,否则实例重启后您将无法连接实例。

您可以根据需要采用不同的方式卸载云盘,如下表所示。

| 场景                | 适用的卸载操作     |
|-------------------|-------------|
| 您要从某台实例上卸载一块或多块云盘 | 在实例管理页面卸载云盘 |
| 您已经明确知道要卸载哪块云盘    | 在云盘管理页面卸载云盘 |

在实例管理页面卸载云盘

您可以在实例的管理页面上卸载一台实例上挂载的一块或多块云盘。

前提条件

云盘已经 挂载到实例上,状态为使用中。

如果是卸载Linux实例上的某块云盘,而且已经在 /etc/fstab 文件中写入磁盘分区挂载信息,必须 先删除这个配置信息。

操作步骤

在实例管理页面卸载云盘,按如下步骤操作:

 远程连接实例,在实例内部卸载磁盘或分区。根据操作系统不同,您需要执行不同的操作,如下 表所示。

| 操作系统    | 操作                                        |
|---------|-------------------------------------------|
| Linux   | 运行 umount [磁盘分区]。比如: umount<br>/dev/vdb1。 |
| Windows | 在 磁盘管理 窗口,右键单击磁盘名称(如下<br>图所示的 磁盘2),单击 脱机。 |

2. 登录 ECS管理控制台。

3. 在左侧导航栏中, 单击 实例。

- 4. 选择地域。
- 5. 找到需要操作的实例,单击实例ID,进入实例管理页面。
- 6. 在左侧导航栏中,单击本实例磁盘。
- 7. 找到需要卸载的云盘,在操作栏中,选择更多>卸载。

支持卸载的云盘必须具备以下属性:

- ・磁盘状态 必须为 使用中。
- ・可卸载 必须为 支持。
- ・磁盘属性 必须为 数据盘。
- 8. 在弹出对话框中,单击确认卸载。
- 9. (可选)如果需要卸载多块云盘,重复第7步和第8步操作。

当云盘的状态变为 待挂载 时,表明您已经成功卸载云盘。

在云盘管理页面卸载云盘

您可以在云盘管理页面上将某块云盘从实例上卸载。

前提条件

云盘已经 挂载到实例上,状态为使用中。

如果是卸载Linux实例上的某块云盘,而且已经在 /etc/fstab 文件中写入磁盘分区挂载信息,必须先删除这个配置信息。

操作步骤

在云盘管理页面卸载云盘,按如下步骤操作:

1. 远程连接实例,在实例内部卸载磁盘或分区。根据操作系统不同,您需要执行不同的操作,如下 表所示。

| 操作系统    | 操作                                        |
|---------|-------------------------------------------|
| Linux   | 运行 umount [磁盘分区]。比如: umount<br>/dev/vdb1。 |
| Windows | 在 磁盘管理 窗口,右键单击磁盘名称(如下<br>图所示的 磁盘2),单击 脱机。 |

- 2. 登录 ECS管理控制台。
- 3. 在左侧导航栏中,选择存储>云盘。
- 4. 选择地域。
- 5. 找到需要卸载的云盘,在操作栏中,选择更多>卸载。

支持卸载的云盘必须具备以下属性:

- ・磁盘状态 必须为 使用中。
- ・ 可卸载 必须为 支持。
- ・磁盘属性 必须为 数据盘。
- 6. 在弹出对话框中,单击 确认卸载。

当云盘的状态变为 待挂载 时,表明您已经成功卸载云盘。

### 相关API

### DetachDisk

### 后续操作

如果不再需要该云盘,您可以释放云盘。

### 3.14 释放云盘

如果您不再需要某块云盘,卸载后,可以将其释放,以节省费用。

### 注意事项

单独释放云盘时,您需要注意以下事项:

· 只有处于 待挂载 状态的云盘,才能单独释放。其他云盘(比如系统盘和作数据盘用的包年包月 云盘)都只能随实例一起释放。如果云盘仍处于 使用中 状态,请先 卸载数据盘。 ・默认情况下, 云盘的自动快照会随云盘一起释放。但是手动快照不受影响。您可以在 挂载云盘
 时设置自动快照不随云盘一起释放。

### 蕢 说明:

每块云盘有64个快照额度。为了保证拥有足够的快照额度来顺利完成周期性的自动快照策略,建议您删除不需要的手动快照和自动快照。

・释放前确认云盘中的内容是否仍然有效,完成数据备份,比如 创建快照。

操作步骤

- 1. 登录 ECS管理控制台。
- 2. 在左侧导航栏中,选择存储 > 云盘。
- 3. 选择地域。
- 4. 找到需要释放的云盘(状态为待挂载),在 操作 列中,选择 更多 > 释放。
- 5. 在弹出的对话框中,确认信息后,单击确认释放。

### 相关API

#unique\_102
# 4本地盘

本地盘,是指基于ECS云服务器所在物理机(宿主机)上的本地硬盘设备,适用于对存储I/O性 能、海量存储性价比有极高要求的业务场景,能够为实例提供本地存储访问能力,具有低时延、高 随机IOPS、高吞吐量、高性价比等产品能力。

由于本地盘来自单台物理服务器,数据可靠性取决于物理服务器的可靠性,存在单点故障风险。建 议您在应用层做数据冗余,以保证数据的可用性。

# 🔒 警告:

用本地盘存储数据有丢失数据的风险(比如宿主机宕机时),请勿在本地盘上存储需要长期保存 的业务数据。如果您的应用不能做到数据可靠性的架构,强烈建议您使用 云盘 搭建您的云服务器 ECS。

本文档主要描述当前与本地盘实例一起销售的本地盘的信息。如果您使用的是已经停售的上一代本 地SSD盘,请参考上一代磁盘 - 本地SSD盘。

#### 类型

目前, 阿里云提供2种本地盘:

- ・NVMe SSD本地盘:搭配使用的实例规格族包括i2、i1和gn5。其中,i1和i2实例规格族适用于 以下场景:
  - 网络游戏、电商、视频直播、媒体等提供在线业务的行业客户,满足I/O密集型应用对块存储的低时延和高I/O性能需求。
  - 对存储I/O性能有较高要求,同时具备应用层高可用架构的业务场景,如NoSQL非关系型数 据库、MPP数据仓库、分布式文件系统等。
- SATA HDD本地盘:搭配使用的实例规格族包括d1ne和d1,适用于互联网行业、金融行业等有 大数据计算与存储分析需求的行业客户,进行海量数据存储和离线计算的业务场景,充分满足以 Hadoop为代表的分布式计算业务类型对实例存储性能、容量和内网带宽的多方面要求。

### NVMe SSD本地盘性能

i1实例所带的NVMe SSD本地盘性能如下表所示。

| 参数   | NVMe SSD本地盘               |
|------|---------------------------|
| 最大容量 | 单盘:1456 GiB<br>总:2912 GiB |

| 参数     | NVMe SSD本地盘                                                                                                    |
|--------|----------------------------------------------------------------------------------------------------|
| 最大IOPS | 单盘: 240000<br>总: 480000                                                                                                    |
| 最大吞吐量  | 单盘读吞吐: 2 GBps<br>总读吞吐: 4 GBps<br>单盘写吞吐: 1.2 GBps<br>总写吞吐: 2.4 GBps                                                                                                    |
| 单盘性能*  | <ul> <li>写性能:</li> <li>单盘 IOPS: IOPS=min{165 * 容量,<br/>240000}</li> <li>单盘吞吐: 吞吐量=min{0.85 * 容量, 1200}<br/>MBps</li> <li>读性能:</li> <li>单盘 IOPS: IOPS=min{165 * 容量,<br/>240000}</li> <li>单盘吞吐: 吞吐量=min{1.4 * 容量, 2000}<br/>MBps</li> </ul> |
| 访问时延   | 微秒级                                                                                                    |

\* 单盘性能计算公式说明:

·以单块NVMe SSD本地盘写IOPS计算公式说明:每GiB为165 IOPS,最高240000 IOPS。

·以单块NVMe SSD本地盘写吞吐量计算公式说明:每GiB为0.85 MBps,最高1200 MBps。

## SATA HDD本地盘性能

d1ne或d1实例所带的SATA HDD本地盘性能如下表所示。

| 参数    | SATA HDD本地盘                      |
|-------|----------------------------------|
| 最大容量  | 单盘:5500 GiB<br>单实例总容量:154000 GiB |
| 最大吞吐量 | 单盘:190 MBps<br>单实例总吞吐量:5320 MBps |
| 访问时延  | 毫秒级                              |

计费

本地盘的费用包括在本地盘实例的费用里。关于实例的计费方式,请参考预付费#包年包月#和按量付费。

### 生命周期

本地盘的生命周期与它所挂载的本地盘实例相同:

- 您只能在创建本地盘实例时同时创建本地盘。本地盘存储容量由ECS实例规格决定,您不能自行添加或减少。
- ·本地盘实例释放时,本地盘也会同时释放。

操作本地盘实例对本地盘数据状态的影响

操作本地盘实例对本地盘数据状态的影响如下表所示。

| 操作                                         | 本地盘数据状态 | 说明                  |
|--------------------------------------------|---------|---------------------|
| 操作系统重启/控制台重启/强制<br>重启                      | 保留      | 本地盘存储卷保留,数据保<br>留。  |
| 操作系统关机/控制台停止/强制<br>停止                      | 保留      | 本地盘存储卷保留,数据保<br>留。  |
| 控制台释放(实例)                                  | 擦除      | 本地盘存储卷擦除,数据不保<br>留。 |
| 宕机迁移                                       | 擦除      | 本地盘存储卷擦除,数据不保<br>留。 |
| 到期停机(预付费实例)或欠<br>费停机(按量付费实例),释<br>放实例计算资源前 | 保留      | 本地盘存储卷保留,数据保<br>留。  |
| 到期停机(预付费实例)或欠<br>费停机(按量付费实例),释<br>放实例计算资源后 | 擦除      | 本地盘存储卷擦除,数据不保<br>留。 |

#### 相关操作

如果您购买了带本地盘的实例,您需要登录ECS实例 对本地盘分区并格式化。除此以外,您不能像 操作云盘一样操作本地盘,包括:

- · 单独创建空本地盘或使用快照创建本地盘
- ・ 在控制台挂载本地盘
- · 单独卸载并释放本地盘
- ・扩容本地盘
- · 重新初始化本地盘
- · 为本地盘创建快照,并使用快照回滚本地盘